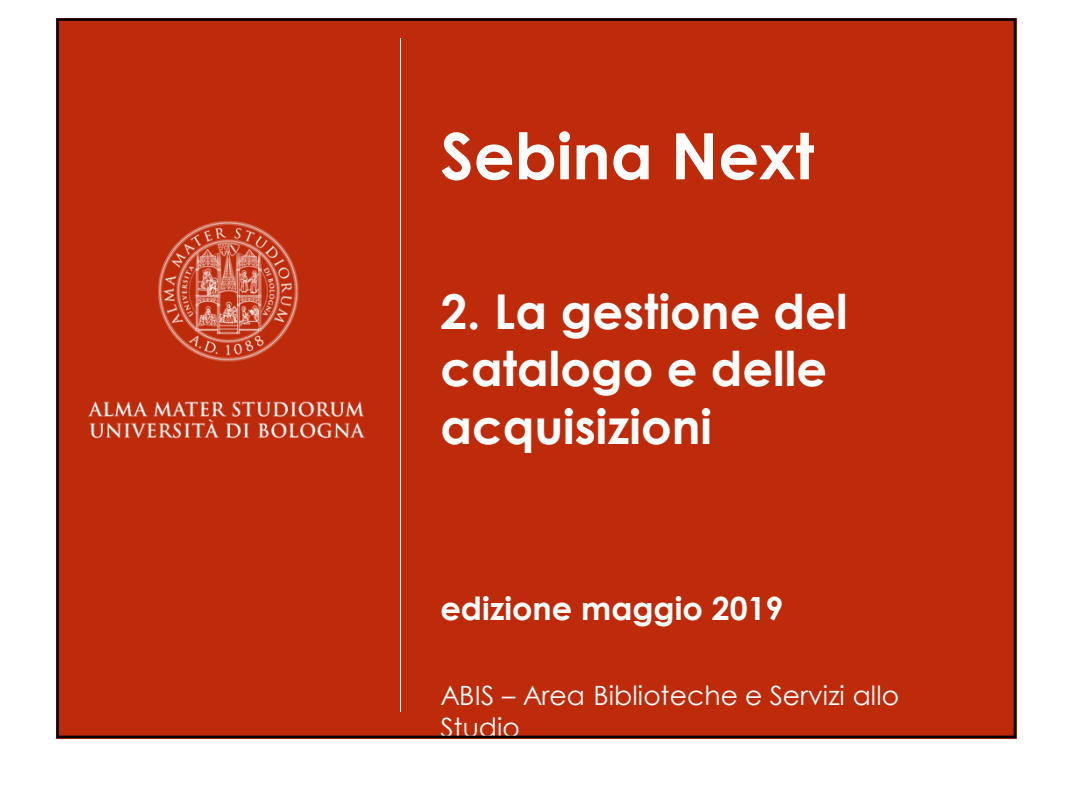

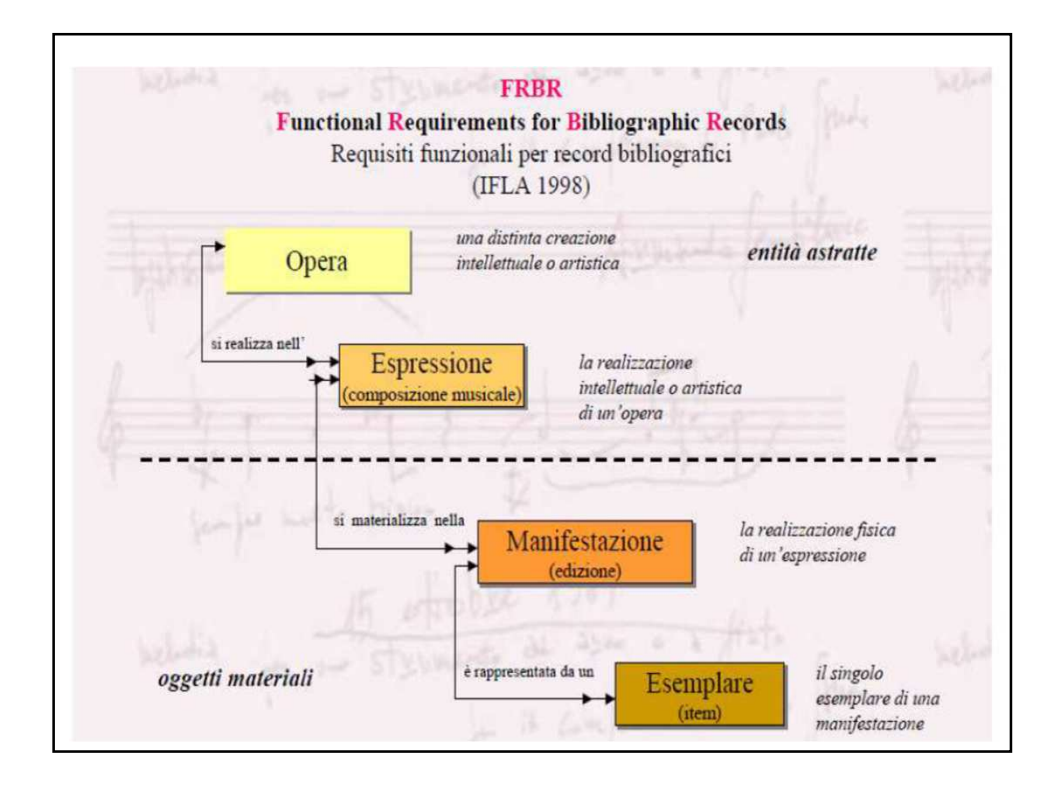

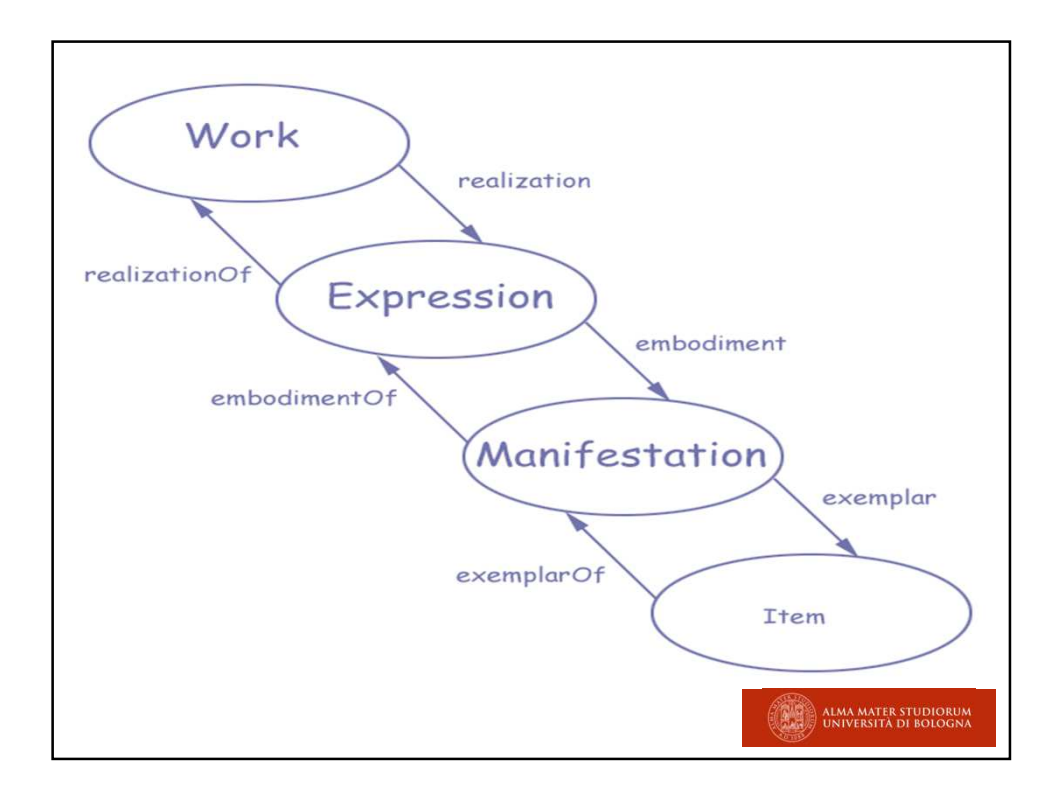

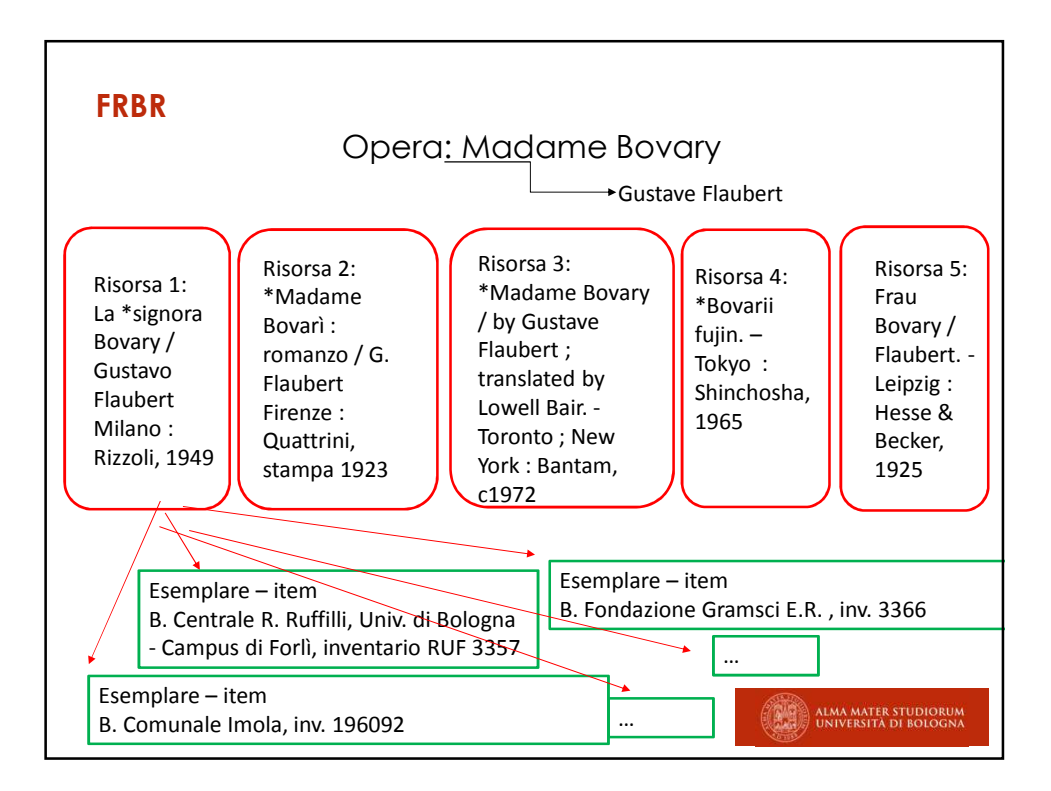

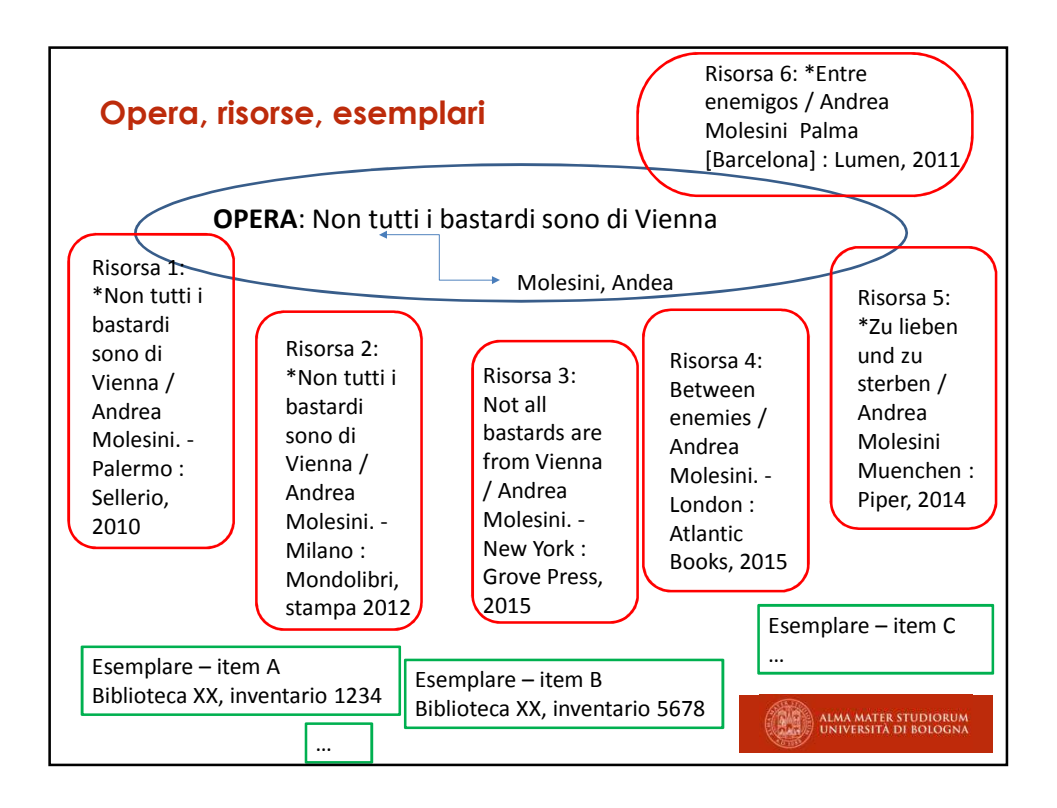

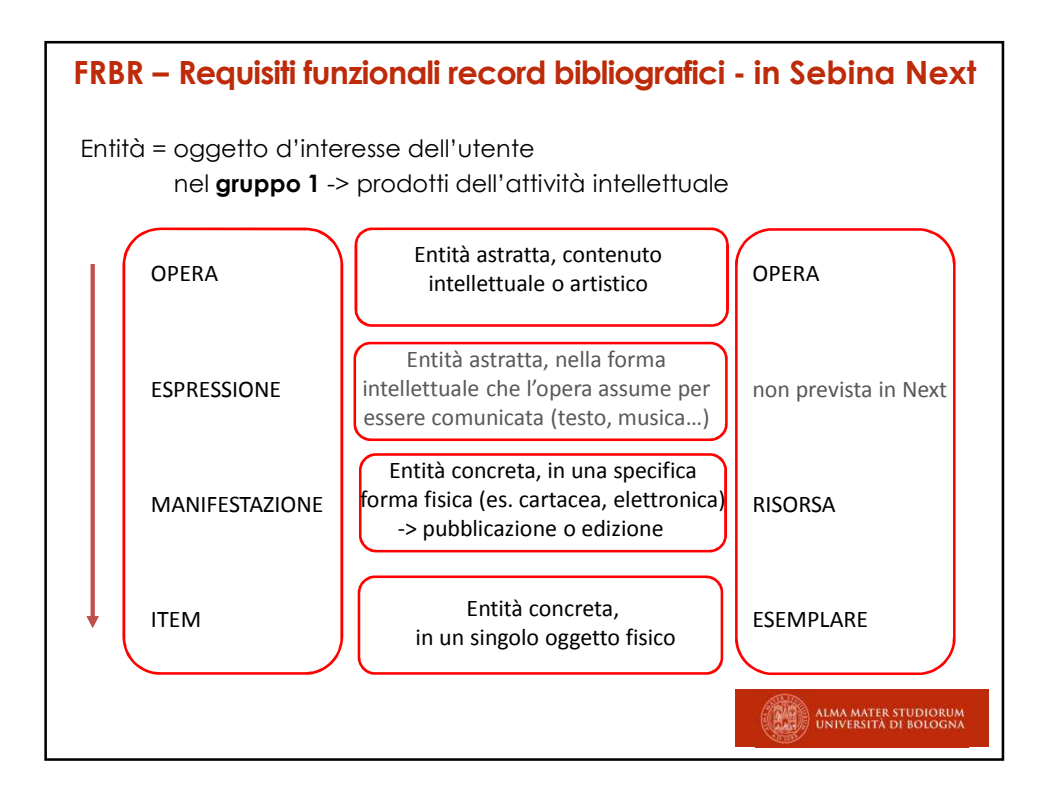

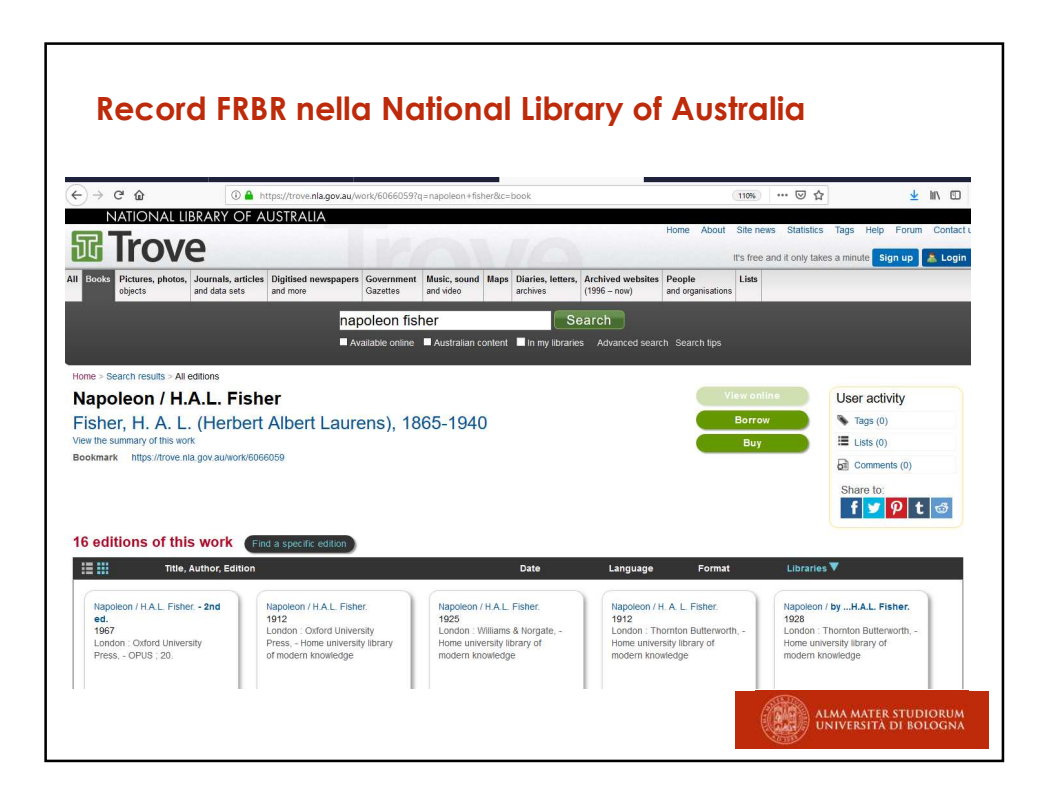

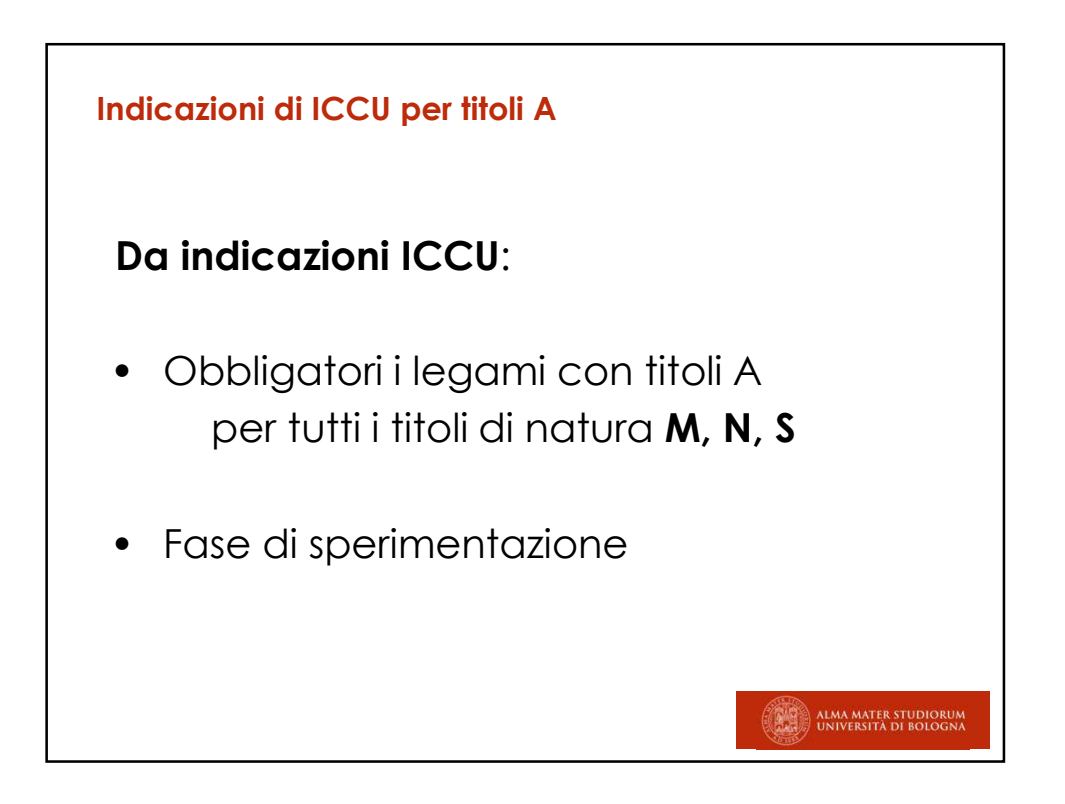

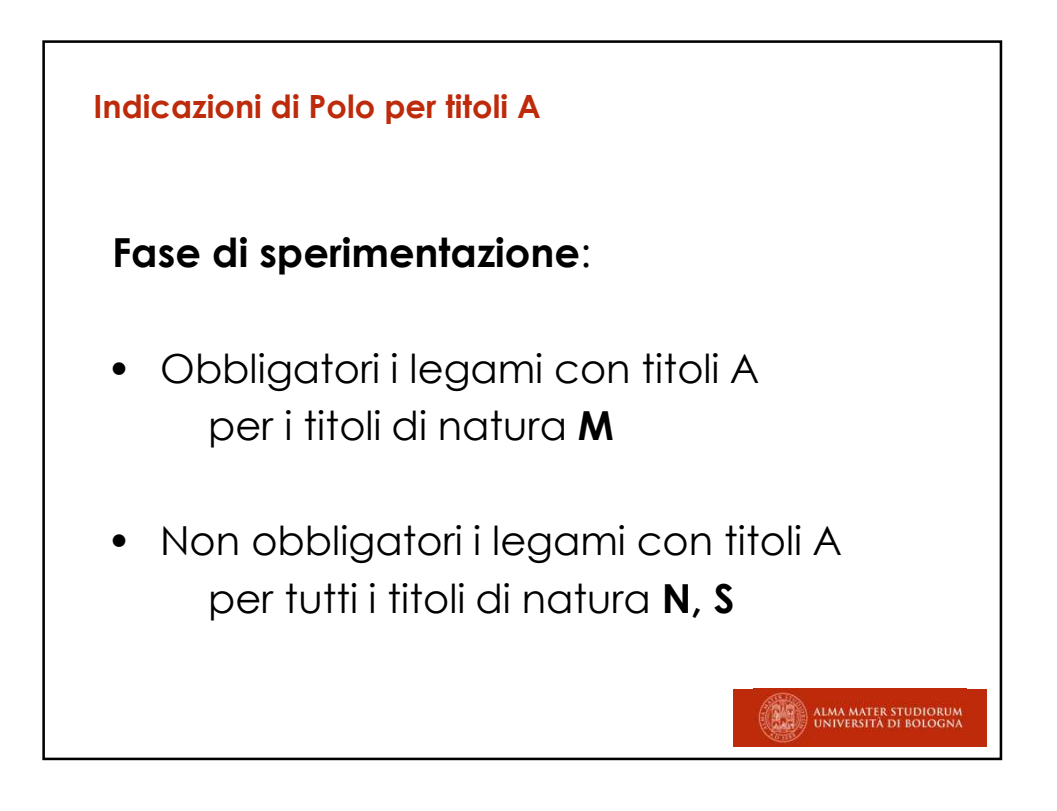

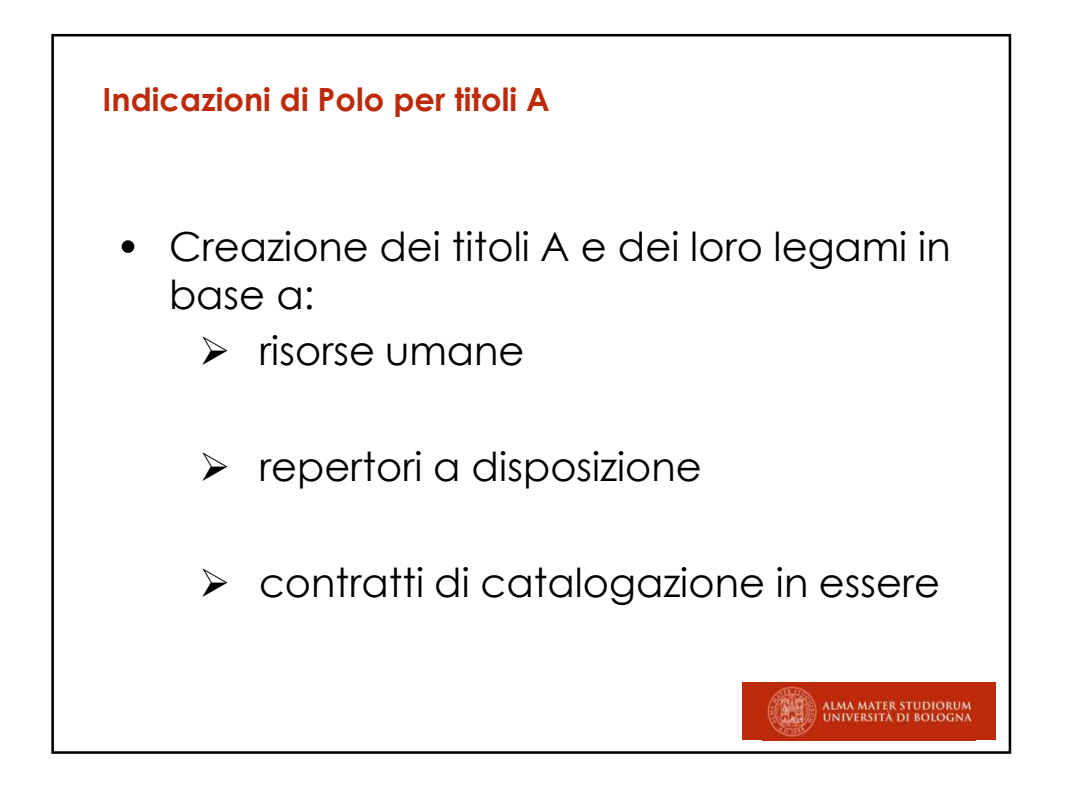

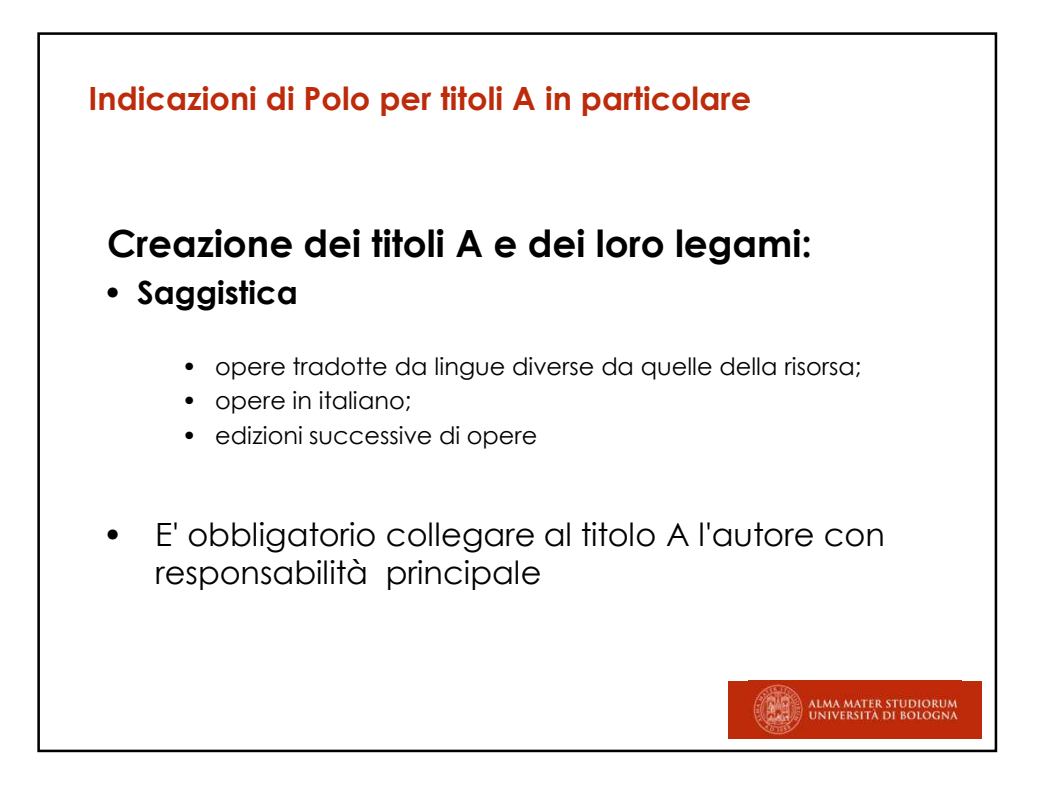

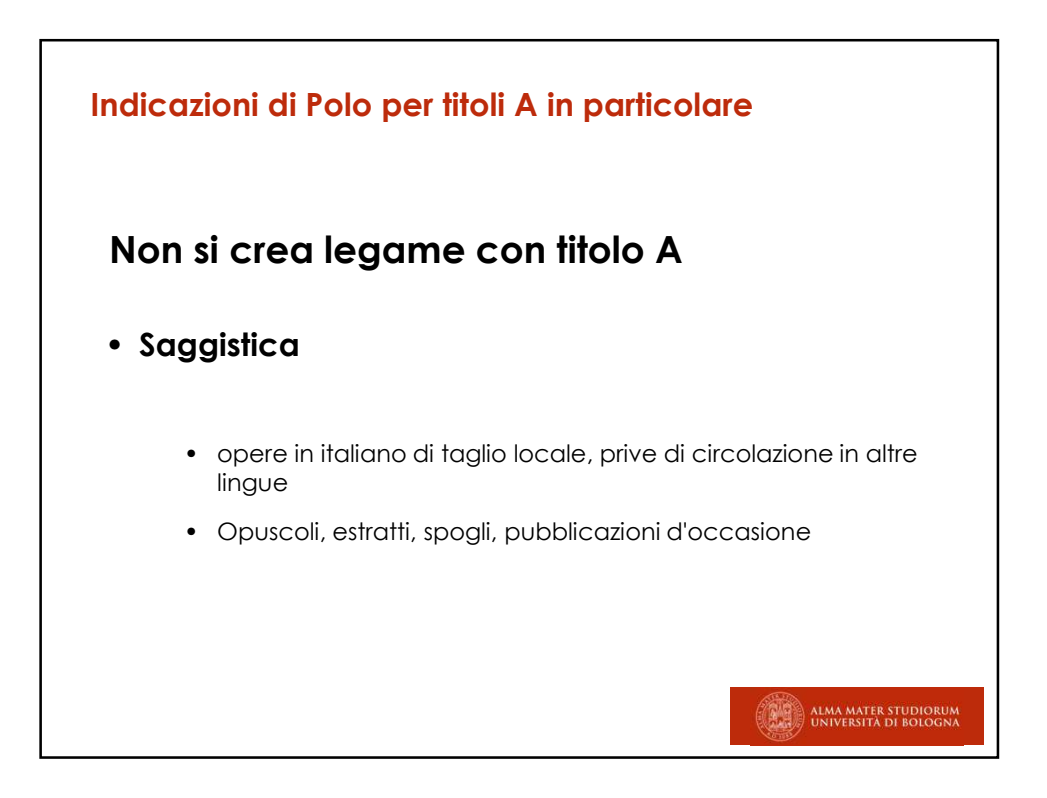

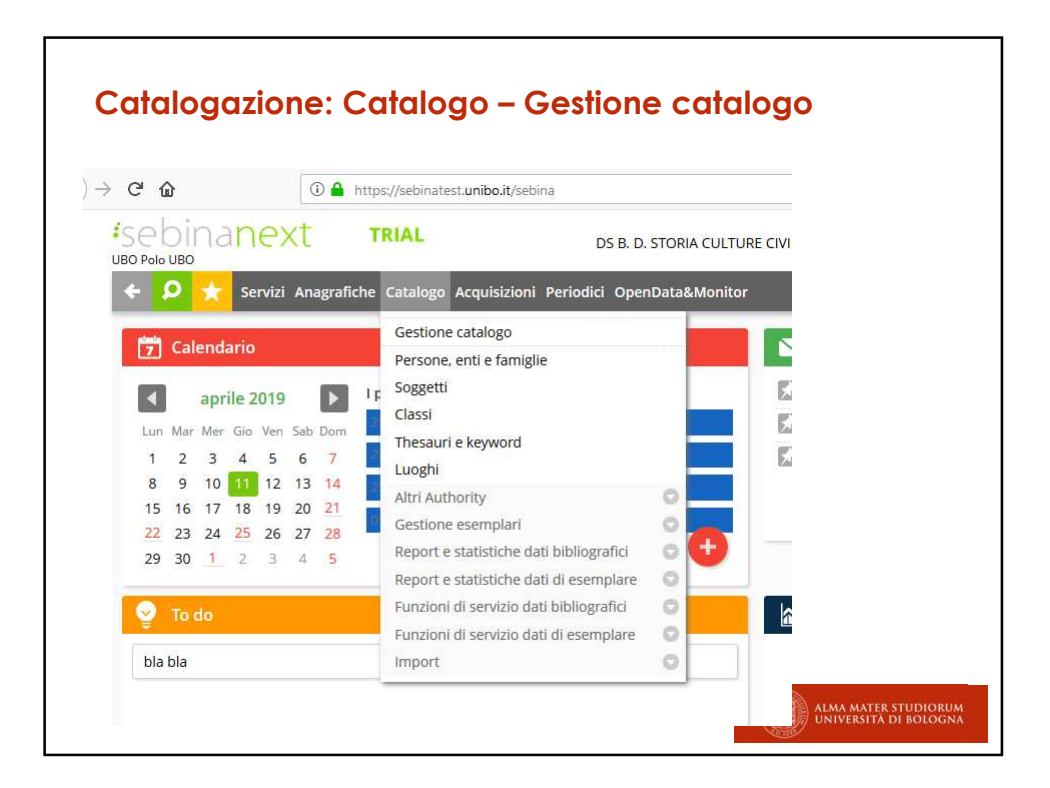

| F 👂 ★ Servizi An                      | agrafiche Catalogo Acquisizioni Peri | odici OpenData&Monitor                  |                |                |              |
|---------------------------------------|--------------------------------------|-----------------------------------------|----------------|----------------|--------------|
| ★ Gestione catalogo                   | ~                                    |                                         |                |                |              |
| Ricerca                               |                                      |                                         |                | -              |              |
| Ricerca                               | ● in polo ○ in indice SBN            |                                         |                | Ricerca in al  | tri catalogh |
| Id.                                   |                                      | Intervallo Id.                          | -              |                |              |
| Bid SBN                               |                                      | N. standard I - ISBN ×                  | *              |                |              |
| Titolo                                |                                      |                                         | Parte iniziale | 2              | ×            |
| Materiale                             |                                      | <ul> <li>Tipo documento</li> </ul>      |                | *              |              |
| Natura                                |                                      | <ul> <li>Tipo record unimarc</li> </ul> |                | Ŧ              |              |
|                                       | cerca solo opere                     |                                         |                |                |              |
| Persona, ente o famiglia<br>collegata |                                      |                                         |                | Parte iniziale | · ?          |
| Responsabilità                        |                                      | * Ruolo                                 |                | *              |              |
| Filtri generali                       |                                      |                                         |                |                |              |
| Dati specifici materiali              |                                      |                                         |                |                |              |
| Dati gestionali                       |                                      |                                         |                |                |              |
| Ordinamento                           | Titolo - Prima data 🔹 🔻              |                                         |                |                |              |
|                                       |                                      |                                         |                | O Director     | A            |

| Ricerco                                                                            | a Sebina S                                                                                                    | OL e NEXT p                                                           | er tipo mo                                  | ateriale                            |        |
|------------------------------------------------------------------------------------|----------------------------------------------------------------------------------------------------|-----------------------------------------------------------------------|---------------------------------------------|-------------------------------------|--------|
| arca documento<br>Itti Moderno Antico I<br>Id.<br>teriale<br>tulo                  | Musica Grafica Cartografia                                                                                                    | Mat. documentmanoscr. Dati gesti                                      | onali Altri filtri<br>BID<br>Tipo documento | viziale V                           | Chiave |
| ore collegato<br>ponsabilità                                                       |                                                                                                    |                                                                       | Parte in                                    | iziale V                            | Chiave |
| NECT v.1.3 - Pole UBO × +<br>C û<br>Sebinanext<br>UBO Pole UBO<br>← ₽ ★ Servizi An | https://sebinatestumiboit/sebina TRIAL agrafiche Catalogo Acquisizioni Periodici Periodic | DS B. D. STORIA CULTURE CMILT& - DISCI - SCIE<br>dki OpenData&Monitor | .*                                          | - 6<br>                             | =      |
| ★ Gestione catalogo Ricerca Ricerca                                                | in polo O in indice SBN                                                                                                    |                                                                       | Ricerca in altri cataloghi                  | Crea<br>Risorsa<br>Opera<br>Collana |        |
| id.<br>Bid SBN                                                                     |                                                                                                    | Intervallo Id                                                         |                                             | Altro accesso                       |        |
| Materiale<br>Natura                                                                | C - Cartografia                                                                                                    | Tipo documento     Tipo record unimarc                                | · ·                                         |                                     |        |
| Persona, ente o famiglia                                                           | E - Libro antico<br>G - Grafica                                                                                                    |                                                                       | Parte iniziale 🔹 ?                          |                                     |        |

| Tutti Moderno Antico                                                  | Musica Grafica Cartog                           | rafia Mat. docum     | entmanoscr. Dati | gestionali A |                  |        |
|-----------------------------------------------------------------------|-------------------------------------------------|----------------------|------------------|--------------|------------------|--------|
|                                                                       | • Cerca in                                      | polo 💛 Cerca in      | ndice            |              |                  |        |
| N.id.                                                                 |                                                 |                      |                  |              |                  |        |
| Materiale                                                             |                                                 | ~                    |                  | Tip          |                  |        |
| Titolo                                                                |                                                 |                      |                  |              |                  |        |
| Autore collegato                                                      |                                                 |                      |                  |              |                  |        |
| Ruolo                                                                 |                                                 | <b>`</b>             | <u> </u>         |              |                  |        |
| Natura                                                                | A - Títolo unif<br>B - Traduzion<br>C - Collana | orme<br>e intermedia | •                |              |                  |        |
| Natura                                                                | C - Collana ×                                   | ×                    | Tipo record unim | arc          |                  |        |
|                                                                       | Cerca solo opere                                | In next              | anche            |              |                  |        |
| Persona, ente o famiglia<br>collegata                                 |                                                 | «cerca               | solo OPERE»      |              | Parte iniziale   | • ?    |
| Responsabilità                                                        |                                                 | Ŧ                    | Ru               | olo          |                  |        |
| <ul> <li>Filtri generali</li> <li>Dati specifici materiali</li> </ul> |                                                 |                      |                  |              |                  |        |
| Dati gestionali                                                       |                                                 |                      |                  |              |                  |        |
| Ordinamento                                                           | Titolo - Prima data                             | ·                    |                  |              |                  |        |
|                                                                       |                                                 |                      |                  |              | <b>O</b> Ricerca | 🗲 Esci |

| Worklist                     |            |       |          | •          |                    |                  |          |              |      |
|------------------------------|------------|-------|----------|------------|--------------------|------------------|----------|--------------|------|
| Forma contenuto              | Testo su   | Ioni  |          | v          | Tipo m             | rediazione       |          |              | *    |
| Genere                       | 16310, 30  | 10111 |          | •          | Tipo pub           | blicazione       |          |              | *    |
| Paese                        |            |       |          | v          |                    | Lingua           |          |              | Ŧ    |
| Tipo data                    |            |       |          | *          |                    | Data 1 dal       | al       |              |      |
|                              |            |       |          |            |                    | Data 2 dal       | al       |              |      |
| Livello di autorità dal      | 01-97      | al    | 0        | 1-97       |                    |                  |          |              |      |
| Data inserimento dal         | gg/mm/aaaa |       | al       | gg/mm/aa   | iaa 💼              |                  |          |              |      |
| Data ultima variazione dal   | gg/mm/aaaa |       | al       | gg/mm/aa   | iaa 📕              |                  |          |              |      |
| 🗌 Solo se posseduti dalla Bi | blioteca   | DS -  | B. D. S1 | TORIA CULT | URE CIVILTA' - DIS | CI - SCIENZE DEL | MODERNO, |              |      |
| Titolo collegato             |            |       |          |            |                    |                  |          | Parte inizia | le * |
|                              |            |       |          |            |                    |                  |          |              |      |
|                              |            |       |          |            |                    |                  |          |              |      |

| Si attiva l'or                      | ozione «in    | ncludi d     | nche         | esemplari dia                    | italiw       |                |     |
|-------------------------------------|---------------|--------------|--------------|----------------------------------|--------------|----------------|-----|
| latura                              |               |              | *            | Tipo record unimarc              | ir ain       | *              |     |
|                                     | cerca solo op | bere         |              |                                  |              |                |     |
| Includi anche esemplari             | digitali      |              |              |                                  |              |                |     |
| ersona, ente o famiglia<br>ollegata |               |              |              |                                  |              | Parte iniziale | * ? |
| esponsabilità                       |               |              | *            | Ruolo                            |              | ¥              |     |
| Filtri generali                     |               |              |              |                                  |              |                |     |
| Vorklist                            |               |              | *            |                                  |              |                |     |
| orma contenuto                      |               |              | Ψ.           | Tipo mediazione                  |              | Ψ              |     |
| ienere                              |               |              | *            | Tipo pubblicazione               |              | , v            |     |
| aese                                |               |              | v            | Lingua                           |              | Ψ              |     |
| īpo data                            |               |              | *            | Data 1 dal                       | al           |                |     |
|                                     |               |              |              | Data 2 dal                       | al           |                |     |
| ivello di autorità dal              | 01-97         | al (         | 01-97        |                                  |              |                |     |
| ata inserimento dal                 | gg/mm/aaaa    | al al        | gg/mm/aaaa   |                                  |              |                |     |
| ata ultima variazione dal           | gg/mm/aaaa    | al al        | gg/mm/aaaa   |                                  |              |                |     |
| Solo se posseduri dalla P           | liblioteca    | DS - B. D. S | TORIA CULTUR | RE CIVILTA' - DISCI - SCIENZE DI | L MODERNO, . |                |     |

| Ricerca da (                                                                              | (Dati spe           | cific | i ma        | terio | ali»                   |        |                      |                           |          |
|-------------------------------------------------------------------------------------------|---------------------|-------|-------------|-------|------------------------|--------|----------------------|---------------------------|----------|
| È utile per<br>- Materiale car<br>- Materiale mu:<br>- Grafica<br><b>Es. per le carte</b> | tografico<br>sicale |       |             |       |                        |        |                      |                           |          |
| Proiezione                                                                                |                     |       | Ŧ           |       |                        | Ŧ      |                      |                           |          |
| Meridiano<br>Longitudine Più a OVEST<br>Latitudine Più a NORD<br>Impronta                 | • • •               | •     | •<br>•<br>• | *     | Più a EST<br>Più a SUD | 0<br>0 | •                    |                           | ▼<br>▼   |
|                                                                                           |                     |       |             |       |                        |        | ALMA MAT<br>UNIVERSI | ER STUDIOR<br>Tà di Boloc | UM<br>NA |

| Ricerca         | da «dati gestionali»                                      |
|-----------------|-----------------------------------------------------------|
| Es. ricerca     | per numero di inventario                                  |
|                 |                                                           |
| Dati gestionali |                                                           |
| Ribliotoca      |                                                           |
| Diblioteca      | DS - B. D. STORIA COLTORE CIVILIA - DISCI + N. Inventario |
| Sezione         | ? Parte iniziale *                                        |
| Collocazione    | Parte iniziale +                                          |
| Specificazione  | Parte iniziale v Sequenza                                 |
| Ordinamento     | Titolo - Prima data *                                     |
|                 |                                                           |
|                 |                                                           |
|                 | ALMA MATER STUDIORUM<br>UNIVERSITÀ DI BOLOGNA             |

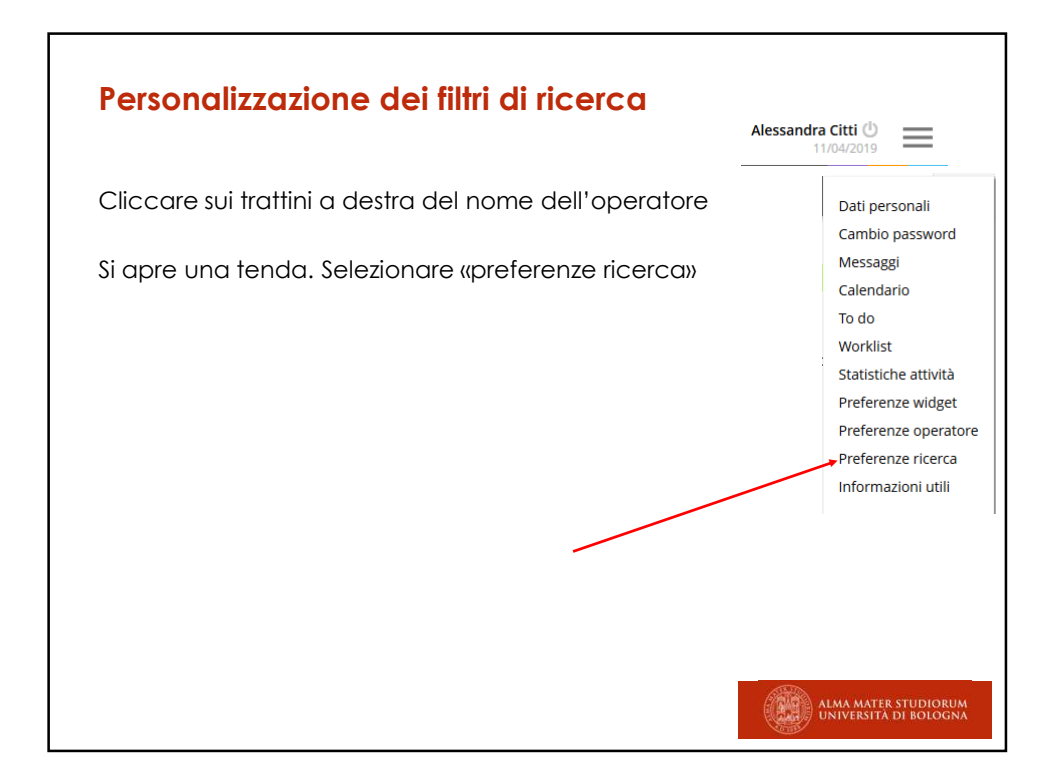

| P<br>~<br>e<br>e | ersonaliz<br>Aettere segr<br>ventualmer<br>non «esplor | no di spunta a sinistra d<br>no di spunta a sinistra d<br>nte aperto se si deside<br>dibile» | <b>di ricerca</b><br>di «Dati gestion»<br>ra che sia aper | ali». Selezior<br>rto, | ICITE<br>Nuovo<br>Cancella                    |
|------------------|--------------------------------------------------------|----------------------------------------------------------------------------------------------|-----------------------------------------------------------|------------------------|-----------------------------------------------|
| Selez.           | Codice                                                 | Descrizione                                                                                  | Posizione (da 1 a 10)                                     | Visualizza aperto      | Traduzioni                                    |
|                  | PRINCIPALE                                             | Ricerca                                                                                      | 1                                                         |                        | Dettaglio                                     |
|                  | FILTRI                                                 | Filtri generali                                                                              | 2                                                         |                        |                                               |
|                  | DATI_SPEC                                              | Dati specifici materiali                                                                     | 3                                                         |                        |                                               |
|                  | DATI_GEST                                              | Dati gestionali                                                                              | 4                                                         |                        |                                               |
| C                | Cliccare sulla d                                       | estra su «dettaglio»                                                                         | ✓ Conferma                                                |                        |                                               |
|                  |                                                        |                                                                                              |                                                           |                        | ALMA MATER STUDIORUM<br>UNIVERSITA DI BOLOGNA |

| <b>Per</b><br>Selezio | sonalizzazione dei filtri di ric                   | <b>erca</b><br>», Cliccare su <b>Conferma</b> |
|-----------------------|----------------------------------------------------|-----------------------------------------------|
|                       | Messaggio di conferma (in alto):                   | Modifica avvenuta correttamente               |
| ★ Prefer              | enze ricerca 🗸                                     |                                               |
| Elenco ca             | nali e filtri del gruppo: Dati gestionali          | da 1 a 23 di 23                               |
| Ass.                  | Descrizione                                        |                                               |
| $\checkmark$          | BID da a                                           |                                               |
|                       | Editore (ricerca per parole in area pubblicazione) |                                               |
|                       | Marca collegata                                    |                                               |
|                       | Luogo collegato                                    |                                               |
|                       | N. inventario                                      |                                               |
|                       | Altro codice                                       |                                               |
|                       | Collocazione                                       |                                               |
|                       | Codice alternativo                                 |                                               |
|                       | Ordine                                             |                                               |
|                       | Segnatura                                          |                                               |
|                       |                                                    | 🗸 Conferma 🗲 Esci da 1 a 23 di 23             |
|                       |                                                    | ALMA MATER STUDIORUM<br>UNIVERSITÀ DI BOLOGNA |

| <b>Ricerca p</b>   | <b>er dati gestionc</b><br>era risulta così aggio | <b>sli cui è stato aggiunto «n.ordine»</b><br>rrnata con la ricerca per n. di ordine |
|--------------------|---------------------------------------------------|--------------------------------------------------------------------------------------|
| 🔄 Dati gestionali  |                                                   |                                                                                      |
| Intervallo Bid SBN |                                                   |                                                                                      |
| Biblioteca         | DS - B. D. STORIA CULTURE CIVIL                   | .TA' - DISCI * N. inventario X * /                                                   |
| Sezione            |                                                   | ? Parte iniziale *                                                                   |
| Collocazione       |                                                   | Parte iniziale *                                                                     |
| Specificazione     |                                                   | Parte iniziale + Sequenza                                                            |
| Ordine Anno        | N. ordine                                         | N. ordine perm. N. abbonamento                                                       |
| Ordinamento        | Titolo - Prima data 🔹                             | P Ricerca     ✓ Esci     ALMA MATER STUDIORUM     UNIVERSITÀ DI BOLOGNA              |

| Risorsa<br>elettronica    | ģ          | EB               | *Event management : how to apply best practices to small scale<br>events / Sven Damm Hamburg : Diplomica Verlag. 2012 v, 129<br>p. : III. (Title from cover Formato gdf Accesso riservato<br>secondo le condizioni contrattuali https://ebo            | 2012 | N   | 5167058  | I          | 02     |     |
|---------------------------|------------|------------------|----------------------------------------------------------------------------------------------------|------|-----|----------|------------|--------|-----|
| Moderno                   |            | LM               | *9: [*Firenze (R. Biblioteca nazionale centrale)] / G. Mazzatinti<br>Firenze : [L. S. Olschki], 1963 235 p. ; 30 cm. ((Rist. xerografica<br>dell'ed.: Forli : L. Bordandini, 1899.                                                                     | 1963 | Mi  | 1306477  | RAV0061056 | MIN    |     |
| Musica                    | Л          |                  | *Feste Musicali della *Firenze Medicea                                                                                                    |      | x   | 5287607  | CMP0296535 | LAV    | 1   |
| Grafica e link web        | <b>N</b> # | GF               | *Firenze : chiesa d'Ognissanti : la Pietà / Dom. Ghirlandaio ;<br>[Anonimo] [Firenze] : ed.ne Alinari, [1854-1916] 1 foto :<br>albumina ; 250x197 mm. [[Tit. fot. preceduto da indicazioni di pub.<br>e dal n. di neg.: Pe 2.a. N.o 4116 e Data        | 1854 | IS  | 2923451  |            | MED    |     |
| Grafica senza<br>link web | 1          | GF               | *Firenze : 20 views of thw city Firenze : Pratesi, [19.]: - 20 foto :<br>gelatina a sviluppo ; 60x85 mm. ([Titolo dalla carpetta - Nel verso<br>di ogni foto titolo della veduta in italiano, inglese, francese,<br>tedesco Misure della carpetta      | 1900 | SR  | 4651522  |            | MIN    |     |
| Cartografia               | 2          | CM               | *Firenze : foglio 106 / Istituto geografico militare: - Edizione 1902<br>Scala 1:100 000 (0 1'30'00'- 0 1'00'00'/N 44'00'00'-43'40'00').<br>[Firenze] : istituto geografico militare, 1902 1 carta topografica :<br>color; 37x40 cm. ([Edizione        | 1902 | DS  | 5318839  | UBO43349   | 56 MIN |     |
| Antico                    | A          | LA               | *Firenze 18 marzo. Sua eccellenza milord Burghersh, ministro di<br>s.m. britannica a questa imp. r. corte, ha in questa mattina ricevuto<br>da Vienna un corriere straordinario latore del seguente<br>importantissimo documento. Dichlarazione Firenz | 1815 |     | M 28931. | 4 UBOE08   | 1925 N | IIN |
| Manoscritti               | D          | 0 2.<br>[1<br>da | 166: *Firenze / [materiali prodotti e raccolti da Stefano Tumidei], -<br>980-2008] 1 fascicolo (1 inserto) ; 35x25 cm. ((Titolo attribuito<br>s S. Tumidei, - Contiene: fotocopie dal testo Der literarische                                           | 1980 | DFi | 3436461  |            | MIN    |     |

| Lista da INI | DICE |                                                                                                    |      | da 21 | a 40 di 140            | pag. 2 di 8 | з к с |
|--------------|------|----------------------------------------------------------------------------------------------------|------|-------|------------------------|-------------|-------|
|              | T.de | oc Titolo                                                                                                    | Data | Nat.  | ld.                    | Bid SBN     | Liv   |
|              | a    | ll *nome della rosa / di Umberto Eco Milano : Bompiani, 1984<br>503 p. ; 20 cm + 1 fasc. ((Titolo del fascicolo : Postille a Il nome della<br>rosa, di Umberto Eco | 1984 | м     |                        | UBO3678645  | MAX   |
|              | a    | Il *nome della rosa / Umberto Eco Milano : Bompiani, c1985                                                                                                    | 1985 | М     |                        | RA41780979  | MED   |
|              | a    | Il *nome della rosa / di Umberto Eco Milano : Bompiani, 1986                                                                                                    | 1986 | M     |                        | CFI0025632  | SUP   |
|              | a    | II *nome della rosa / di Umberto Eco, con postafazione dell'Autore.<br>- Milano : Bompiani, 1987                                                                   | 1986 | М     | 469 <mark>4</mark> 705 | MOD0393286  | MIN   |
|              | a    | Il *nome della rosa / Umberto Eco ; introduzione di Giosi Amirante.<br>- Milano : Bompiani 1986                                                                    | 1986 | М     | 1143358                | PUV0177040  | MED   |
|              | a    | ll *nome della rosa / Umberto Eco variato contestualmente da<br>moderno a cartografico 19. ed. (con postille) Milano :<br>Bompiani, 1986                           | 1986 | М     |                        | RAV0228588  | MIN   |
|              | a    | Il *nome della rosa / di Umberto Eco Milano : Bompiani, 1986                                                                                                    | 1986 | М     |                        | RA41781877  | MIN   |
|              | a    | Il *nome della rosa / Umberto Eco Milano : Bompiani 1986                                                                                                    | 1986 | М     |                        | RT10010213  | MIN   |
|              | a    | 3 / Umberto Eco Milano : Bompiani, 1986                                                                                                    | 1986 | W     |                        | SBW0002879  | MIN   |

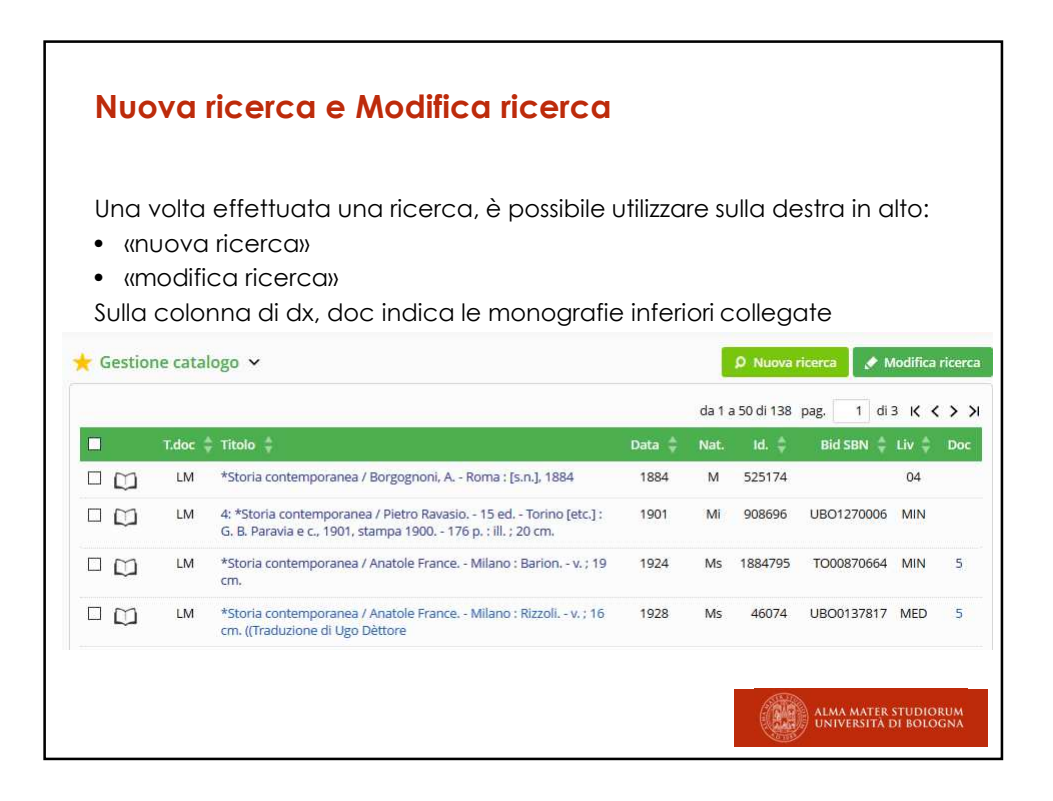

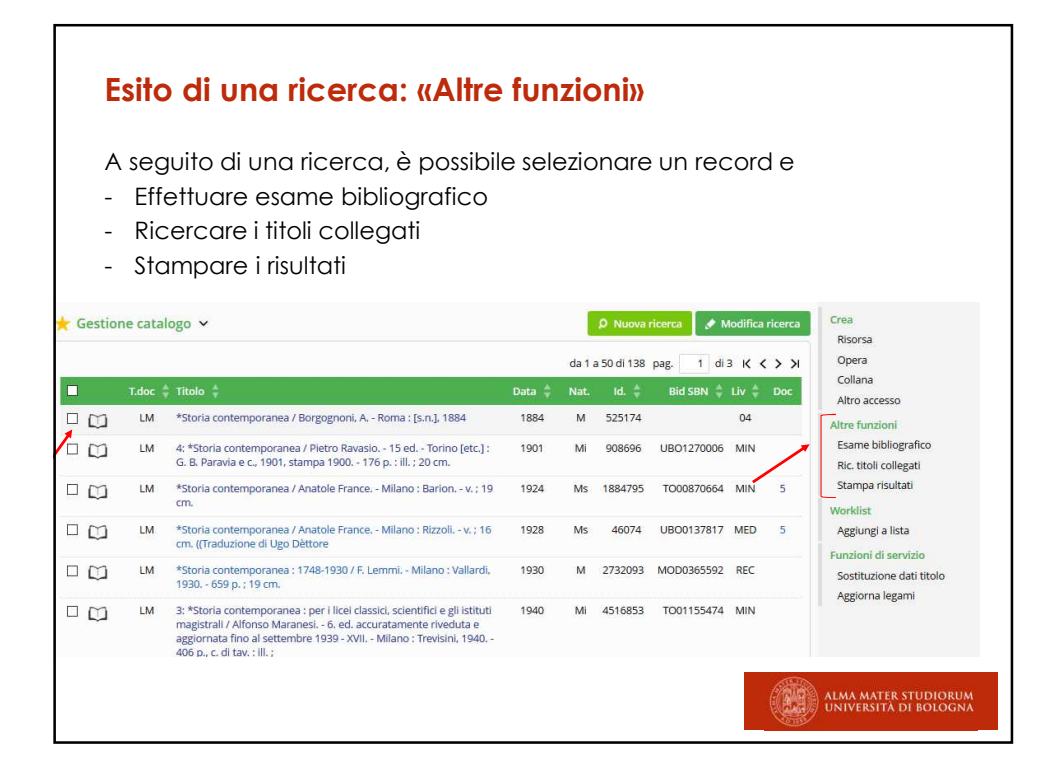

|        | W               | 0                | rkli                 | ist                                                                                                    |                          |                     |                            |                 |          |                                                        |
|--------|-----------------|------------------|----------------------|----------------------------------------------------------------------------------------------------|--------------------------|---------------------|----------------------------|-----------------|----------|--------------------------------------------------------|
|        | È p<br>es<br>Se | 00<br>. p<br>le: | ssib<br>er c<br>zion | ile a seguito di una ricerca, sel<br>collocarli successivamente nello<br>10 i titoli e clicco su worklist – ag                                                                                            | ezion<br>a sezi<br>Jgiun | are<br>ione<br>gi a | alcui<br>e ESAI<br>1 lista | ni titoli<br>MI | per la   | avorarli, ad                                           |
|        |                 |                  |                      |                                                                                                    |                          |                     |                            |                 | da 1 a 8 | di 8 Opera                                             |
|        |                 |                  | T.doc                | ★ Títolo ★                                                                                                    | Data 👙                   | Nat.                | Id. 韋                      | Bid SBN 👙       | Liv 🗍 D  | Collana                                                |
|        |                 | נ                | LM                   | *Abitare il silenzio : un'antropologa in clausura / Francesca<br>Sbardella ; fotografie di Franco Zecchin Roma : Viella, 2015 247<br>p. , [8] carte di tav. : ill. ; 21 cm                                | 2015                     | М                   | 4512710                    | UBO4155648      | SUP      | Altro accesso<br>Altre funzioni<br>Esame bibliografico |
|        |                 | ¥                | LM                   | *Antropologia dell'Europa : i testi della riflessione francese / a cura<br>di Francesca Sbardella ; traduzioni di Michelle Boutin e Francesca<br>Sbardella Bologna : Patron editore, 2007 176 p. ; 21 cm. | 2007                     | М                   | 2614412                    | UBO3504198      | MIN      | Ric. titoli collegati<br>Stampa risultati              |
|        |                 | נ                | LM                   | *Antropologia delle reliquie : un caso storico / Francesca Sbardella.<br>- Brescia : Morcelliana, 2007 254 p., [8] c. di tav. : ill. : 23 cm.                                                             | 2007                     | м                   | 2390143                    | TO01595250      | MIN      | Worklist<br>Aggiungi a lista                           |
|        | Si apı          | re               | una                  | finestra dalla quale posso selezionare                                                                                                    | e una                    | lista               | esiste                     | nte o cro       | earne    | una nuova                                              |
| 0 10 U | 1               |                  |                      | Inserimento entità in worklist                                                                                                    |                          |                     |                            | 2               |          |                                                        |
| C II   | Scegli una      | lista            | э                    | NUOVI TITOLI *                                                                                                    |                          |                     |                            |                 |          |                                                        |
| 2 1    | oppure cli      | cca              | qui per              | inserire l'entità in una nuova lista                                                                                                    |                          | *                   | Conferma                   | ← Esci          |          | MA MATER STUDIORUM<br>Iversità di Bologna              |

| Worklist          |                                                |
|-------------------|------------------------------------------------|
| Le liste posso    | ono avere visibilità personale o di biblioteca |
|                   | Inserimento entità in worklist $	imes$         |
| Nome lista        | * ESAMI                                        |
| Descrizione lista | libri esami<br>*                               |
| Nota              | AA2018/2019                                    |
| Visibilità        | *      Personale      Biblioteca               |
|                   | ✓ Conferma                                     |
|                   | ALMA MATER STUDIORUM<br>UNIVERSITA DI BOLOGNA  |

| Menu «A                                                                                                    | cqu           | Jisizioni»                                                                                                    |
|----------------------------------------------------------------------------------------------------|---------------|----------------------------------------------------------------------------------------------------|
| Buoni d'ordine<br>Ordini<br>Omaggi, Scambi, Depositi leg<br>Richieste d'offerta<br>Fatture<br>Rinnovo ordini permanenti<br>Invia ordini ai fornitori<br>Invia ordini ai fornitori<br>Invia comunicazioni ai fornito<br>Lista ordini in ritardo<br>Gestione buoni di carico<br>Gestione buoni di scarico<br>Bilancio<br>Suggerimenti d'acquisto<br>Reports e statistiche<br>Funzioni di servizio | nitori<br>ori | Ordini<br>Trasforma l'ordine in stampato e consente invio al fornitore<br>Invio di richieste d'offerta al fornitore |
|                                                                                                    |               | ALMA MATER STUDIORUM<br>UNIVERSITÀ DI BOLOGNA                                                                       |

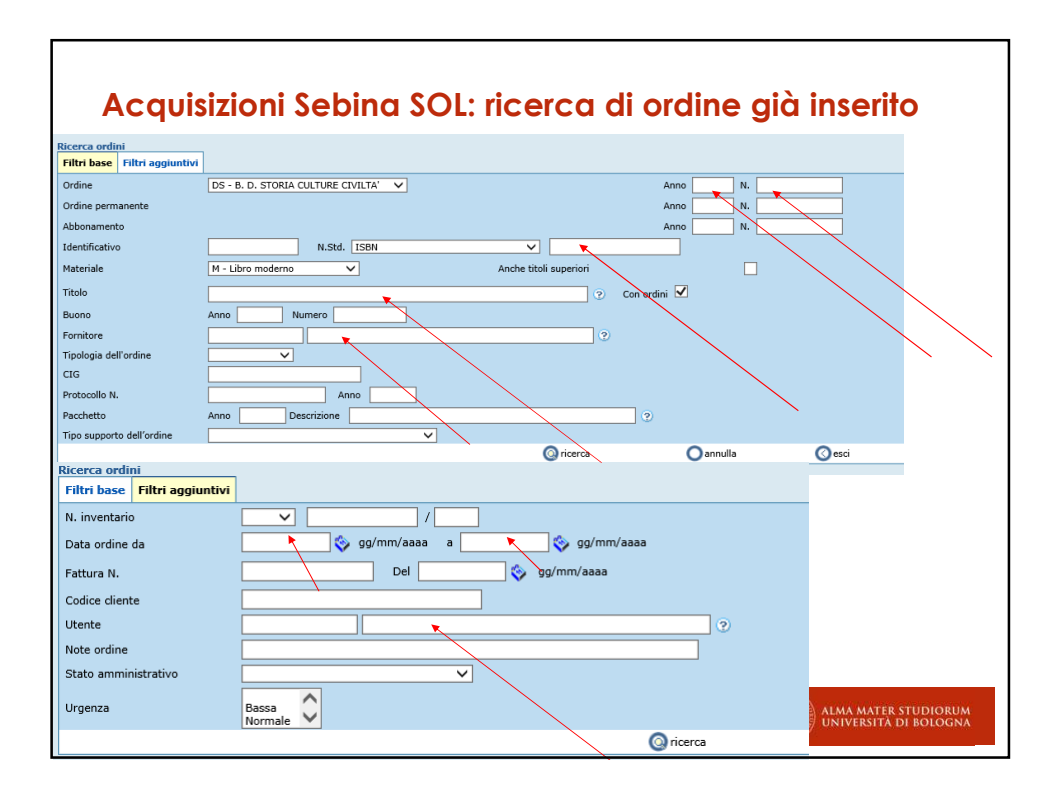

| Acqu                                                                                                    | isizioni Sebina Next: ricerca ordine già ir                                                                                                    | nserito                                       |
|----------------------------------------------------------------------------------------------------|----------------------------------------------------------------------------------------------------|-----------------------------------------------|
| Acquisizior                                                                                                    | ni / ordini. <b>Invariate le modalità di ricerca.</b>                                                                                                    | 1                                             |
| ✓ Ordine     ✓     ✓     ✓     ✓     ✓     ✓     ✓     ✓     ✓     ✓     ✓     ✓     ✓     ✓     ✓     ✓     ✓     ✓     ✓     ✓     ✓     ✓     ✓     ✓     ✓     ✓     ✓     ✓     ✓     ✓     ✓     ✓     ✓     ✓     ✓     ✓     ✓     ✓     ✓     ✓     ✓     ✓     ✓     ✓     ✓     ✓     ✓     ✓     ✓     ✓     ✓     ✓     ✓     ✓     ✓     ✓     ✓     ✓     ✓     ✓     ✓     ✓     ✓     ✓     ✓     ✓     ✓     ✓     ✓     ✓     ✓     ✓     ✓     ✓     ✓     ✓     ✓     ✓     ✓     ✓     ✓     ✓     ✓     ✓     ✓     ✓     ✓     ✓     ✓     ✓     ✓     ✓     ✓     ✓     ✓     ✓     ✓     ✓     ✓     ✓     ✓     ✓     ✓     ✓     ✓     ✓     ✓     ✓     ✓     ✓     ✓     ✓     ✓     ✓     ✓     ✓     ✓     ✓     ✓     ✓     ✓     ✓     ✓     ✓     ✓     ✓     ✓     ✓     ✓     ✓     ✓     ✓     ✓     ✓     ✓     ✓     ✓     ✓     ✓     ✓     ✓     ✓     ✓     ✓     ✓     ✓     ✓     ✓     ✓     ✓     ✓     ✓     ✓     ✓     ✓     ✓     ✓     ✓     ✓     ✓     ✓     ✓     ✓     ✓     ✓     ✓     ✓     ✓     ✓     ✓     ✓     ✓     ✓     ✓     ✓     ✓     ✓     ✓     ✓     ✓     ✓     ✓     ✓     ✓     ✓     ✓     ✓     ✓     ✓     ✓     ✓     ✓     ✓     ✓     ✓     ✓     ✓     ✓     ✓     ✓     ✓     ✓     ✓     ✓     ✓     ✓     ✓     ✓     ✓     ✓     ✓     ✓     ✓     ✓     ✓     ✓     ✓     ✓     ✓     ✓     ✓     ✓     ✓     ✓     ✓     ✓     ✓     ✓     ✓     ✓     ✓     ✓     ✓     ✓     ✓     ✓     ✓     ✓     ✓     ✓     ✓     ✓     ✓     ✓     ✓     ✓     ✓     ✓     ✓     ✓     ✓     ✓     ✓     ✓     ✓     ✓     ✓     ✓     ✓     ✓     ✓     ✓     ✓     ✓     ✓     ✓     ✓     ✓     ✓     ✓     ✓     ✓     ✓     ✓     ✓     ✓     ✓     ✓     ✓     ✓     ✓     ✓     ✓     ✓     ✓     ✓     ✓     ✓     ✓     ✓     ✓     ✓     ✓     ✓     ✓     ✓     ✓     ✓     ✓     ✓     ✓     ✓     ✓     ✓     ✓     ✓     ✓     ✓     ✓     ✓     ✓     ✓     ✓     ✓     ✓     ✓     ✓     ✓     ✓     ✓     ✓     ✓     ✓     ✓     ✓     ✓     ✓     ✓     ✓     ✓     ✓     ✓     ✓     ✓     ✓     ✓     ✓     ✓ | DS - B. D. STORIA CULTURE CIVILTA' Anno N. Anno N. Anno N. Anno N. Anno N. Anno N. Anno N. Anno N. Anno N. Anno N. Anno N. Anno N. Anno N. Anno N. Anno N. Anno N. Anno N. Anno N. Anno N. Anno Anno Pescrizione ??<br>Cliccare su altri filtri per altri parametri ? Micerca * Esd | Ordine<br>Ordine permanente<br>Abbonamento    |
|                                                                                                    |                                                                                                    | ALMA MATER STUDIORUM<br>UNIVERSITÀ DI BOLOGNA |

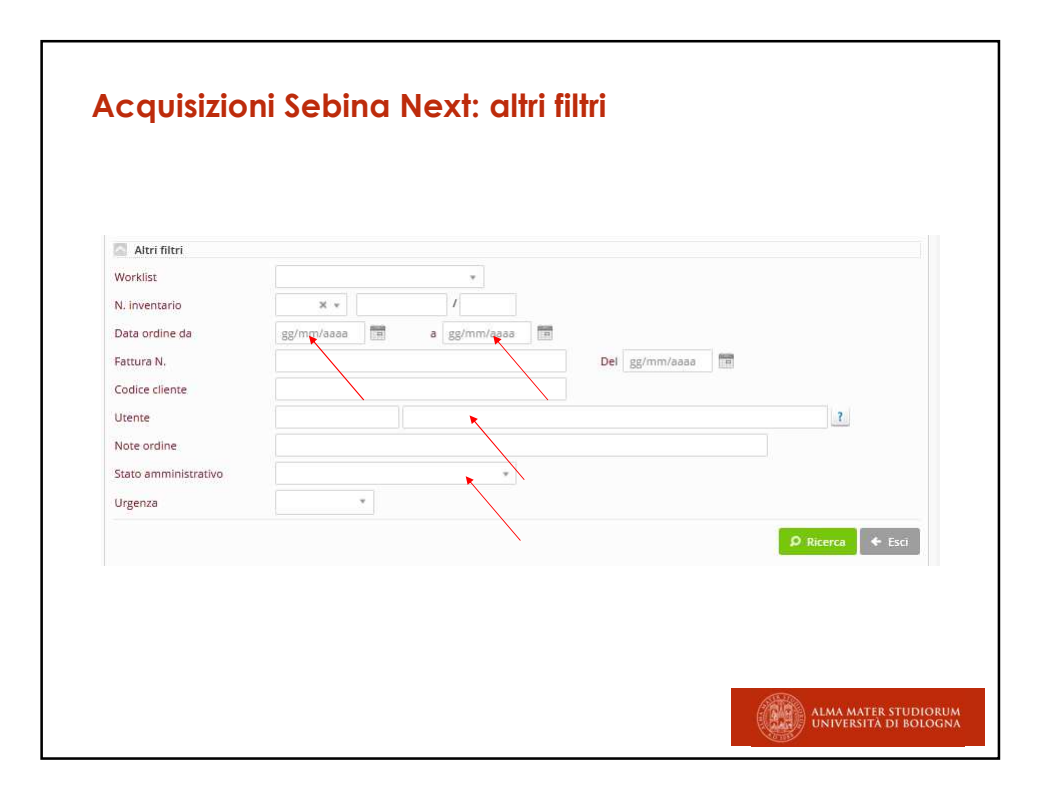

| •   | Ordini                        | presenti                 |                         |                                      | .1                |                  |                                                 |
|-----|-------------------------------|--------------------------|-------------------------|--------------------------------------|-------------------|------------------|-------------------------------------------------|
| (   | a seguito<br>corrispon        | dono ai pai              | rrogazion<br>rametri im | e, vengono visuc<br>messi:           | ilizzati gli c    | oraini cn        | e                                               |
| - ( | Ordini 🗸                      |                          |                         |                                      | Q                 | Nuova ricerca    | 💉 Modifica ricer                                |
|     |                               |                          |                         |                                      |                   |                  | da 1 a 2 di                                     |
|     | Ordine ≑                      | Fornitore ≑              | Data 🍦                  | Stato amministrativo 🍦               | Tipo ≑            | Buono            | Protocollo                                      |
|     | 2019/9                        | ITMIEMARE                | 17/04/2019              | ORDINE SUGGERITO                     | Ordine            |                  |                                                 |
|     | *Abitare il silenz<br>; 21 cm | io : un'antropologa in c | lausura / Francesca     | i Sbardella ; fotografie di Franco Z | ecchin Roma : Vie | ella, 2015 247 p | o. , [8] carte di tav. : il                     |
|     | 2019/4                        | ITMIEMARE                | 16/04/2019              | ORDINE STAMPATO                      | Ordine            | 2019/1           |                                                 |
|     | *Abitare il silenz<br>; 21 cm | io : un'antropologa in c | lausura / Francesca     | a Sbardella ; fotografie di Franco Z | ecchin Roma : Vie | ella, 2015 247 p | o. , [8] carte di tav. : il<br>Esci da 1 a 2 di |
|     |                               |                          |                         |                                      |                   |                  |                                                 |
|     |                               |                          |                         |                                      |                   |                  | A MATER STUDIORUM<br>/ersità di Bologn/         |

| • N00V0                                             |                                  | Ricerca fornitori                                                                 |                          |                        |                              |           |                               |
|-----------------------------------------------------|----------------------------------|-----------------------------------------------------------------------------------|--------------------------|------------------------|------------------------------|-----------|-------------------------------|
|                                                     |                                  | Codice fornitore<br>Ragione sociale<br>Partita Iva<br>Codice contabilità<br>Paese |                          |                        |                              | Ricerca   | per parte iniziale 🗸          |
|                                                     |                                  |                                                                                   |                          |                        |                              | 💿 ricerca | Oannulla                      |
| sebinane<br>30 Polo UBO<br>& P * Servi              | ti Anagrafiche Catalog<br>Utenti | D<br>10 Acquisizioni Periodi                                                      | 5 B. D. STORIA CULTURE C | IVILTA' - DISCI - SCIE |                              | 1 💬 Aless | aandra Citti ()<br>16/04/2019 |
| Codice fornitore                                    | Biblioteche<br>Fornitori         | HEI E RANCHETTI                                                                   | * Anno                   |                        | <b>F</b>                     | NUOVO     |                               |
|                                                     |                                  |                                                                                   |                          |                        | Ricerca per parte iniziale * |           | $\mathbf{X}$                  |
| Ragione sociale<br>Partita ka<br>Codice contabilità |                                  |                                                                                   |                          |                        |                              |           | N                             |

| 🗧 Ordini 🗸                |                |                     |        |                    |     |            |   | Nuovo acquisto              |
|---------------------------|----------------|---------------------|--------|--------------------|-----|------------|---|-----------------------------|
| Ordine                    | DS - B. D. STO | RIA CULTURE CIVILTA | Ŧ      | Anno               | N.  |            |   | Ordine<br>Ordine permanente |
| Ordine permanente         |                |                     |        | Anno               | N.  |            |   | Abbonamento                 |
| Abbonamento               |                |                     |        | Anno               | N.  |            |   |                             |
| Identificativo            |                |                     | N.Std. | ISBN               | × * |            |   |                             |
| Materiale                 |                | v                   | Anche  | e titoli superiori |     |            |   |                             |
| Titolo                    |                |                     |        |                    | ?   | Con ordini |   |                             |
| Buono                     | Anno           | Numero              |        |                    |     |            |   |                             |
| Fornitore                 |                |                     |        |                    |     | ?          |   |                             |
| Tipologia dell'ordine     |                | w.                  |        |                    |     |            |   |                             |
| CIG                       |                | CUP                 |        |                    |     |            |   |                             |
| Protocollo N.             |                |                     | Anno   | 0                  |     |            |   |                             |
| Pacchetto                 | Anno           | Descrizione         |        |                    |     |            | ? |                             |
| Tipo supporto dell'ordine |                |                     |        | ¥.                 |     |            |   |                             |
| Tipo supporto dell'ordine |                |                     |        | Ψ.                 |     |            |   |                             |

| Νυον                     | vo ordine                                           |
|--------------------------|-----------------------------------------------------|
| Nessun                   | nuovo campo rispetto a sebina SOL.                  |
| ti is⊖fii⊖<br>★ Ordini ∽ |                                                     |
| Nuovo ordine             |                                                     |
|                          | 🛩 Conferma                                          |
| Data ordine              | 17/04/2019 Anno * 2019 N.                           |
| Biblioteca               | DS - B. D. STORIA CULTURE CIVILTA + Buono Anno N. ? |
| Fornitore                | * maremagnum ?                                      |
| CIG                      | CUP                                                 |
| Delibera N.              | Codice cliente                                      |
| Protocollo N.            | Del gg/mm/aaaa                                      |
| Rif. U-GOV N.            |                                                     |
| Dati documento           |                                                     |
| Identificativo           | 2                                                   |
| Numero standard          | ISBN × *                                            |
| Materiale                | Ŧ                                                   |
| Titolo                   | 2                                                   |
|                          |                                                     |
|                          | ALMA MATER STUDIORUM<br>UNIVERSITÀ DI BOLOGNA       |

| NUOV                                                 | o ordine                           |                                                           |              |                                               |
|------------------------------------------------------|------------------------------------|-----------------------------------------------------------|--------------|-----------------------------------------------|
| Esito dell<br>«modific                               | la ricerca for<br>a ricerca»,      | nitore. Selezionare e                                     | «Conferma».  | Se necessario, utilizzare                     |
| ★ Ordini ∨                                           |                                    |                                                           |              | Modifica ricerca                              |
| Codice 🜲                                             | Ragione sociale 🝦                  | Località/Città 🍦                                          | CAP Paese    | Tipo fornitore                                |
|                                                      | MAREMAGNUM.COM SRI                 | . 20122 MILANO                                            | ITALIA       | ✓ Conferma                                    |
| Il campo<br>Inserire g                               | o dell'ordine<br>gli altri dati co | relativo al fornitore vi<br>ome di consueto<br>Anno* 2019 | ene così cor | npletato.                                     |
| Biblioteca                                           | DS - B. D. STORIA CU               | TURE CIVILTA' * Buono Anno                                | N.           | 7                                             |
| Fornitore                                            | * ITMIEMARE                        | MAREMAGNUM.COM SRL                                        |              | 7                                             |
| CIG<br>Delibera N.<br>Protocollo N.<br>Rif. U-GOV N. |                                    | CUP<br>Codice cliente<br>Del gg/mm/aaaa                   |              |                                               |
|                                                      |                                    |                                                           |              | ALMA MATER STUDIORUM<br>UNIVERSITÀ DI BOLOGNA |

| Νυονο           | ordine                                                |     |
|-----------------|-------------------------------------------------------|-----|
| Ricerca pu      | ubblicazione mediante ISBN, ISSN o titolo: click su ? |     |
| Dati documento  |                                                       |     |
| Identificativo  | 3                                                     |     |
| Numero standard | ISBN X *                                              |     |
| Materiale       | T T                                                   |     |
| Titolo          | *abitare il silenzio                                  | ~   |
|                 |                                                       |     |
|                 |                                                       |     |
|                 |                                                       |     |
|                 |                                                       |     |
|                 |                                                       |     |
|                 |                                                       |     |
|                 |                                                       |     |
|                 | ALMA MATER STUDIO                                     | RUM |
|                 | UNIVERSITÀ DI BOLO                                    | GNA |

## **Nuovo ordine** Ricerca pubblicazione: titolo presente su polo. Inserire segno di spunta a sinistra del titolo e cliccare su «Seleziona» Utilizzare eventualmente le «Altre funzioni» sulla destra per accertarsi che il titolo sia corretto da 1 a 3 di 3 Data $\frac{A}{\Psi}$ Nat. Id. $\frac{A}{\Psi}$ Bid SBN $\frac{A}{\Psi}$ Liv $\frac{A}{\Psi}$ Doc T.doc 🛱 Titolo 🛱 Altre funzioni Esame bibliografico LM \*Abitare il silenzio / Michele Giulio Masciarelli. - Roma : Edizioni 1998 M 5381201 CFI0385195 SUP dehoniane, \1998L. - 87 p. ; 19 cm. Ric. titoli collegati Stampa risultati EB \*Abitare II silenzio : un'antropologa in clausura / Francesca Sbardella ; fotografie di Franco Zecchin. - Prima edizione. - Roma : Viella. 2015. - 247 pages. 16 pages of plates : III. ((Formato pdf. -Accesso riservato secondo le condizion) 2015 M 4804500 02 Worklist Aggiungi a lista 2015 M 4512710 UBO4155648 SUP LM \*Abitare II silenzio : un'antropologa in clausura / Francesca Sbardella : fotografie di Franco Zecchin. - Roma : Viella, 2015. - 247 p. . (B) carte di tav. : ill. ; 21 cm 🗸 Seleziona 🔶 Esci 🛛 da 1 a 3 di 3 ALMA MATER STUDIORUM UNIVERSITÀ DI BOLOGNA

| e clicco s                             | ul titolo, lo vedo pe                                                                          | r esteso. Clicc                        | are su «seleziona»                                       |  |
|----------------------------------------|------------------------------------------------------------------------------------------------|----------------------------------------|----------------------------------------------------------|--|
| sorsa                                  |                                                                                                |                                        |                                                          |  |
| Id.                                    | 4512710 Bid SBN UBO4155648                                                                     | Livelio SUP                            |                                                          |  |
| Abur 2 Marrie *Abita                   | are il silenzio : un'antropologa in clausura / i<br>di tav. : ill. ; 21 cm                     | Francesca Sbardella ; fotografi        | e di Franco Zecchin Roma : Viella, 2015 247 p. , [8]     |  |
|                                        |                                                                                                | Titolo                                 | e responsabilità; Pubblicazione; Descrizione fisica Aree |  |
| - Libro moderno<br>po data D<br>ese IT | LM - Testo a stampa (moderno)<br>- Data semplice<br>ALIA Lingue ITALIANO                       | a - testo a stampa<br>Prima data 2015  | M - Monografia                                           |  |
| imeri Standard                         |                                                                                                |                                        |                                                          |  |
| 5BN : 9788867284                       | 238                                                                                            |                                        |                                                          |  |
| Persone, enti e fa                     | miglie                                                                                         |                                        |                                                          |  |
| rimo autore                            | Sbardella, Francesca<br>Docente di etno-antropologia de<br>religiosi presso l'Università di Bo | M<br>Ile religioni, antropologia socia | N 356020 UBOV356020<br>Ile e dei sistemi                 |  |

| Νυονο                           | ordine                                                                                                    |
|---------------------------------|----------------------------------------------------------------------------------------------------|
| II titolo vier<br>Inserire in b | ne trascinato nella maschera dell'ordine.<br>Dasso i dati relativi al budget come di consueto.                                                                       |
| Numero standard                 | ISBN x - 9788867284238                                                                                                    |
| Materiale                       | M - Libro moderno 🛛 🕱 🔻                                                                                                    |
| Titolo                          | *Abitare il silenzio : un'antropologa in clausura / Francesca Sbardella ; fotografie di Franco Zecchin Roma : Viella,<br>2015 247 p [8] carte di tav. : ill. ; 21 cm |
| Tino cuporto dall'ordio         | -                                                                                                    |
| Al termine<br>Messaggio         | si ottiene conferma.<br>in alto:<br>venuto correttamente                                                                                                    |
|                                 |                                                                                                    |
|                                 |                                                                                                    |
|                                 | ALMA MATER STUDIORUM<br>UNIVERSITÀ DI BOLOGNA                                                                                                    |

|     |       |                                                                                                    |                     |      |         | Cerea 10   | iounica      | ricerca     |
|-----|-------|----------------------------------------------------------------------------------------------------|---------------------|------|---------|------------|--------------|-------------|
|     |       |                                                                                                    |                     |      |         |            | da 1 a       | 2 di 2      |
| T.d | doc 🌲 | Titolo 🛔                                                                                                    | Data 🛓              | Nat. | Id. 🛓   | Bid SBN 🍦  | Liv 🛓        | Doc         |
|     | LM    | *Library technology reports : authoritative information on library<br>systems, equipment and supplies / American Library Association<br>Chicago : American Library Association, [1965], - v. : ill. ; 29 cm.<br>(Bimestrale; pol 8 numerl Tanno | 1 <mark>9</mark> 65 | S    | 4244828 | LIA0237013 | MIN          | 2           |
|     |       | *Library Technology Reports                                                                                                    |                     | c    | 5044759 | a 🗲 Esci   | 02<br>da 1 a | 1<br>2 di 2 |

| 🛨 Ordini 🗸                            |                             |                     | 4              | ) Nuova ricerca | ×c  |
|---------------------------------------|-----------------------------|---------------------|----------------|-----------------|-----|
| Ricerca                               |                             |                     |                |                 |     |
| Ricerca                               | in polo () in indice SBN    |                     |                |                 |     |
| ld.                                   | Int                         | ervallo Id.         |                |                 |     |
| Bid SBN                               | N                           | . standard          |                |                 |     |
| Titolo                                | *Library technology reports |                     | Parte iniziale |                 | ٣   |
| Materiale                             |                             | Tipo documento      |                | Y               |     |
| Natura                                | *                           | Tipo record unimarc |                | v               |     |
|                                       | Cerca solo opere            |                     |                |                 |     |
| Persona, ente o famiglia<br>collegata |                             |                     |                | Parte iniziale  | v ? |
| Responsabilità                        | ×                           | Ruolo               |                |                 |     |

|   | Nuc                       | ovo                   | ordine                                                                                                    |                   |                |                                               |
|---|---------------------------|-----------------------|----------------------------------------------------------------------------------------------------|-------------------|----------------|-----------------------------------------------|
|   | Esito o<br>spunt<br>La no | della<br>a e<br>tizia | a ricerca su indice. Selezionare il rec<br>cliccare su Ricerca.<br>non ha bid di polo, ma solo identifio                                                                                     | ord cli<br>cativo | ccan<br>di inc | do sul segno di<br>lice,                      |
|   |                           | a                     | *Library Technology Reports : a service to provide information on<br>library systems, equipment and supplies to the library profession<br>Chicago : Library Technology Project, A.L.A., 1966 | 1966              | М              | SBL0120072 REC                                |
| / |                           |                       |                                                                                                    |                   |                | 🗲 Esci da 1 a 2 di 2                          |
|   |                           |                       |                                                                                                    |                   |                |                                               |
|   |                           |                       |                                                                                                    |                   |                |                                               |
|   |                           |                       |                                                                                                    |                   |                |                                               |
|   |                           |                       |                                                                                                    |                   |                | O Bioses                                      |
|   |                           |                       |                                                                                                    |                   |                | p Ricerca                                     |
|   |                           |                       |                                                                                                    |                   |                | ALMA MATER STUDIORUM<br>UNIVERSITÀ DI BOLOGNA |

| R                           | Risorsa                                                        |                                                                                |                                                                    |                                                                       |                                                                   | solo in Indice    |
|-----------------------------|----------------------------------------------------------------|--------------------------------------------------------------------------------|--------------------------------------------------------------------|-----------------------------------------------------------------------|-------------------------------------------------------------------|-------------------|
| в                           | d SBN SBL0120                                                  | 0072                                                                           | Livello REC                                                        |                                                                       |                                                                   |                   |
| *<br>C                      | Library Technolog<br>Thicago : Library T<br>nstitutional Resea | gy Reports : a service to<br>echnology Project, A.L.<br>arch Council Paginazio | o provide information (<br>A., 1966 ? p. ; 8 (( Alle<br>one varia. | on library systems, equipment a<br>eg. un opuscolo dal titolo: Certif | and supplies to the library pro<br>ied products list sponsored fo | fession<br>or the |
| N                           | A - Libro moderno                                              | a - testo a s                                                                  | tampa                                                              |                                                                       |                                                                   |                   |
| F                           | orma contenuto<br>Tpo mediazione                               | i - testo<br>n - senza mediazione                                              | Sensor                                                             | rialità e-visivo                                                      |                                                                   |                   |
| T<br>P                      | Tipo data<br>Paese                                             | D - Data semplice<br>STATI UNITI                                               | Lingue INGLESE                                                     | Prima data 1966                                                       |                                                                   |                   |
| : "Persone, enti e famiglie |                                                                |                                                                                |                                                                    |                                                                       |                                                                   |                   |
|                             | Primo autore                                                   | *American *L<br>Autore                                                         | ibrary *Association : *                                            | Library *Technology Project M                                         | IN 1632638LO1V040722                                              |                   |
|                             |                                                                |                                                                                |                                                                    |                                                                       |                                                                   |                   |

| Νυονο                                                                                        | ordine                                                                                                    |
|----------------------------------------------------------------------------------------------|----------------------------------------------------------------------------------------------------|
| Cattura tito<br>monografio                                                                   | olo da indice come 01: è preimpostato libro moderno e<br>a. Controllare che sia corretto. Cliccare su «cattura».                                                                                                    |
| *Library Technology Re<br>Library Technology Pro<br>Council Paginazione<br>M - Libro moderno | ports : a service to provide information on library systems, equipment and supplies to the library profession Chicago :<br>ject, A.L.A., 1966 ? p. ; 8 (( Alleg. un opuscolo dal titolo: Certified products list sponsored for the Institutional Research<br>varia.<br>M - Monografia SBL0120072 solo in Indice 01 |
| Cattura                                                                                      |                                                                                                    |
| Tipo documento                                                                               | LM - Testo a stampa (moderno) *                                                                                                    |
| Natura                                                                                       | M - Monografia +                                                                                                    |
|                                                                                              | 🛩 Cattura 🛛 🔶 Esci                                                                                                    |
| Al termine, la                                                                               | a cattura è confermata (in alto)                                                                                                    |
| 🕗 Cattura avvenuta d                                                                         | correttamente                                                                                                    |
| Inserire i dat                                                                               | ti di budget come di consueto                                                                                                    |

| Ricerca       In polo In indice SBN       Intervalio Id.       Intervalio Id.         Id.       Intervalio Id.       Intervalio Id.       Intervalio Id.         Bid SBN       N. standard       *         Titolo       *sartoria di via Chiatamone       Parte iniziale       *         Materiale       *       Tipo documento       *         Natura       S Periodico ×       *       Tipo record unimarc       * | Ricerca       In polo In polo In indice SBN       Intervallo Id.       Intervallo Id.       <                                                                                                    | U La ricerca non h        | a prodotto risultati.                                                                 |                     |                | Crea<br>Risorsa |
|----------------------------------------------------------------------------------------------------|----------------------------------------------------------------------------------------------------|---------------------------|---------------------------------------------------------------------------------------|---------------------|----------------|-----------------|
| Bid SBN N. standard * Titolo *sartoria di via Chiatamone Materiale C - Collana X M - Monografia X S - Periodico X W- Titolo non significativo X *                                                                                                    | Bid SBN     N. standard     *       Titolo     *sartoria di via Chiatamone     Parte iniziale     *       Materiale     *     Tipo documento     *       C - Collana X     M - Monografia X     *     *       Natura     S Periodico X     *     Tipo record unimarc     *       U - Titolo non significativo X     *     *     *                                                                                                    | Ricerca<br>Ricerca<br>Id. | O in polo  in indice SBN                                                              | vallo Id.           | ,              |                 |
| Titolo *sartoria di via Chiatamone Parte iniziale * Materiale * Tipo documento * C - Collana X M - Monografia X S - Períodico X W - Titolo non significativo X *                                                                                                    | Titolo *sartoria di via Chiatamone Parte iniziale * Materiale Tipo documento * C - Collana X M - Monografia X S - Periodico X W - Titolo non significativo X C - collana C + C - collana C + C | Bid SBN                   | N. st                                                                                 | andard •            |                |                 |
| C - Collana X     M - Monografia X       S - Periodico X     Tipo record unimarc       W - Titolo non significativo X     *                                                                                                    | Natura     C - Collana X M - Monografia X       S - Periodico X       W - Titolo non significativo X       cerca solo opere                                                                                                    | Titolo<br>Materiale       | *sartoria di via Chiatamone                                                           | Tipo documento      | Parte iniziale |                 |
|                                                                                                    | L cerca solo opere                                                                                                    | Natura                    | C - Collana × M - Monografia ×<br>S - Periodico ×<br>W - Titolo non significativo × * | Tipo record unimarc | *              |                 |
|                                                                                                    |                                                                                                    |                           |                                                                                       |                     |                |                 |

| ACQUIS                   | Z | ione con cr              | eazion          | ne 01                                         |
|--------------------------|---|--------------------------|-----------------|-----------------------------------------------|
| 🖯 Ordini 🗸               |   |                          |                 |                                               |
| Crea                     |   |                          |                 |                                               |
| Materiale                | М | - Libro moderno          | * Ti            | ipo documento LM - Testo a stampa (moderno) * |
| Natura                   | М | - Monografia             | • Tipo r        | record unimarc a - testo a stampa             |
| Forma contenuto          | * | i-testo X *              | Sensorialità    | e-visivo x v v +                              |
| Tipo mediazione          | * | n - senza mediazione 🗶 🔻 | Tipo supporto * | * nc - Senza mediazione - Volume 🗶 💌          |
| Tipo d <mark>a</mark> ta |   | D - Data semplice        | × * Pri         | ima data* 2019                                |
| Paese                    | * | IT - ITALIA              | × *             |                                               |
| Lingue                   | * | ITA - ITALIANO           | × *             |                                               |
|                          |   |                          |                 |                                               |
|                          |   |                          |                 |                                               |

| Acquisizio                        | one con creazione 01                                 |
|-----------------------------------|------------------------------------------------------|
| Inserimento c                     | uvvenuto. Completare la parte sottostante del modulo |
| Inserimento avvenut               |                                                      |
| ordini 🗸                          |                                                      |
| Nuovo ordine                      |                                                      |
|                                   | 🗸 Conferma                                           |
| Data ordine                       | 16/05/2019 Anno * 2019 N.                            |
| Biblioteca                        | DS - B. D. STORIA CULTURE CIVILTA' * Buono Anno N. ? |
| Fornitore *                       | ITMIEMARE MAREMAGNUM.COM SRL ?%                      |
| CIG                               | CUP                                                  |
| Delibera N.                       | Codice cliente                                       |
| Protocollo N.                     | Del gg/mm/aaaa                                       |
| Rif. U-GOV N.                     |                                                      |
| Dati documento                    |                                                      |
|                                   |                                                      |
| Identificativo                    | 5381468 ?                                            |
| Identificativo<br>Numero standard | 5381468 ?                                            |

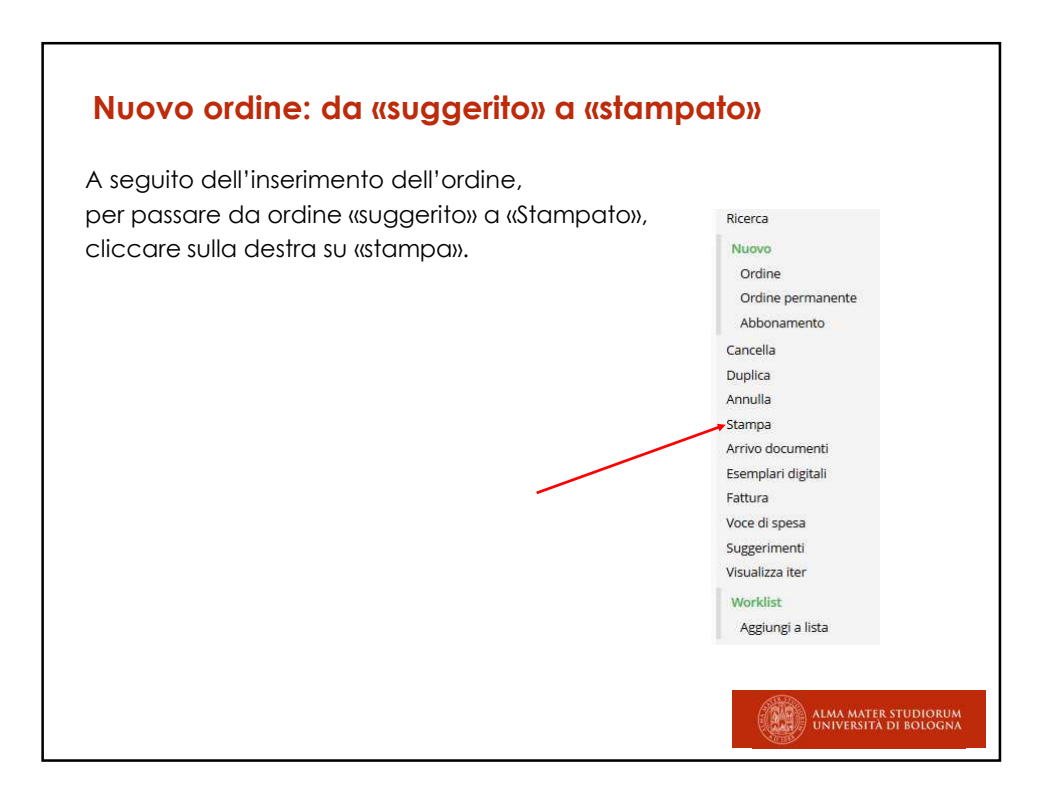

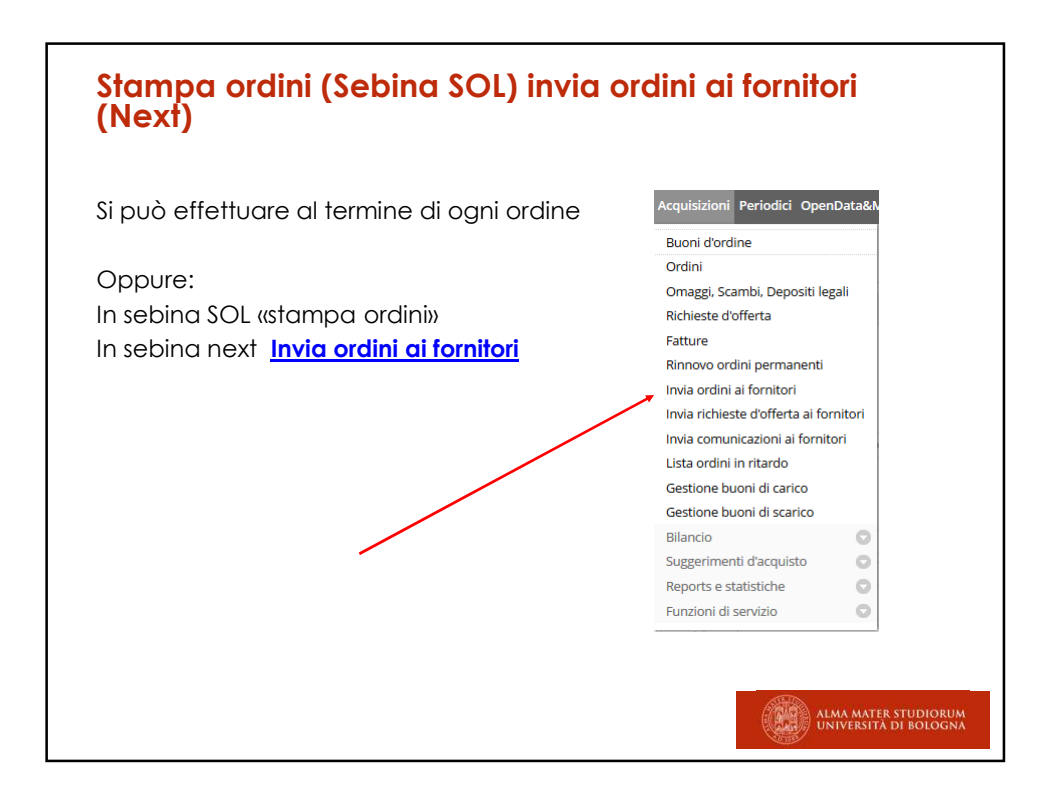

| Invia ordini ai fornit                                                                                                    |                                                                                                    |                |
|----------------------------------------------------------------------------------------------------|----------------------------------------------------------------------------------------------------|----------------|
| Filtri base Filtri aggiuntivi                                                                                                    |                                                                                                    |                |
| Centro acquisti<br>Biblioteca<br>Buono: anno/numero da<br>Data ordine da<br>Fornitore<br>Anno/capitolo/voce da<br>Tipologia dell'ordine<br>CIG<br>Protocollo N. | v       D5 - B. D. STORIA CULTURE CIVILTX       v       v       v       v       v       v       v       v       second protocollist |                |
| Tipo supporto dell'ordine<br>Stato amministrativo<br>Nuovo stato<br>Ordinamento per<br>Stampa note per il<br>fornitore<br>Recapito                              | ORDINE SUGGENITO X                                                                                                    |                |
| Formato<br>Tipo di elaborazione                                                                                                    | Pdf (Acrobas Reader) * Appena possibile * Appena possibile * Conferma  Esci                                                         | ALMA MATER STU |

| Invia oro      | dini ai fornito   | ri 🗸                                  |                     |
|----------------|-------------------|---------------------------------------|---------------------|
| Filtri base    | Filtri aggiuntivi |                                       |                     |
| dentificativo  |                   | N.Std. ISBN × *                       | 7                   |
| Materiale      |                   | M - Libro moderno 🛛 🕱 👻               |                     |
| Titolo         |                   |                                       |                     |
| Tipo acquisizi | lone              | · · · · · · · · · · · · · · · · · · · |                     |
| Stato disponi  | bilità            | · · · ·                               |                     |
| Urgenza        |                   | *                                     |                     |
| Utente         |                   |                                       | 3                   |
|                |                   |                                       | ✔ Conferma 🛛 🔶 Esci |
|                |                   |                                       |                     |

| E' possibile effettuare ur<br>Gestione catalogo/ Rice                                                      | a acquisizione anche partendo da<br>erca del titolo.                                                                                                    |
|----------------------------------------------------------------------------------------------------|----------------------------------------------------------------------------------------------------|
| Una volta individuato il t                                                                                 | tolo, in basso a destra, cliccare su                                                                                                    |
| <u>Acquisti/omaggi/rich. of</u>                                                                            | <u>ferta</u>                                                                                                    |
| Risorsa                                                                                                    |                                                                                                    |
| Id. 3817022 Bid SBN UBO4<br>*Cartografare II mondo / C. J. Schüler M<br>Frechmann Kolón GmbH.              | 103452 Livello MIN<br>Idena : Logos, 2010 383 p. : In gran parte III. ; 41 cm. ((Realizzato in collaborazione con<br>Thole e responsabilità: Pubblicazione: Descrizione fisica: Note Aree |
| M - Libro moderno LM - Testo a stampa (mode<br>Tipo data D - Data semplice<br>Paese ITALIA Lingue SPAGNOLO | no) a - testo a stampa M - Monografia<br>Prima data 2010<br>, MULTILINGUE                                                                                                    |
| Numeri Standard                                                                                            |                                                                                                    |
| ISBN: 9788857600093                                                                                        |                                                                                                    |
| Acquisizioni                                                                                               | Acquisti/omaggi/rich. offerta                                                                                                    |

| Cliccando sul pulsante      | Acquisti/omaggi/rich. offerta                                                                                                    |
|-----------------------------|----------------------------------------------------------------------------------------------------|
| Appare il menu che consente | e di effettuare nuova acquisizione                                                                                                    |
|                             | Nuovo acquisto<br>Ordine<br>Ordine permanente<br>Nuovo omaggio/scambio<br>Ordine<br>Ordine permanente<br>Nuova Richiesta<br>Ordine<br>Ordine permanente |
|                             | ALMA MATER STUDIORUM<br>UNIVERSITA DI BOLOGNA                                                                                                    |

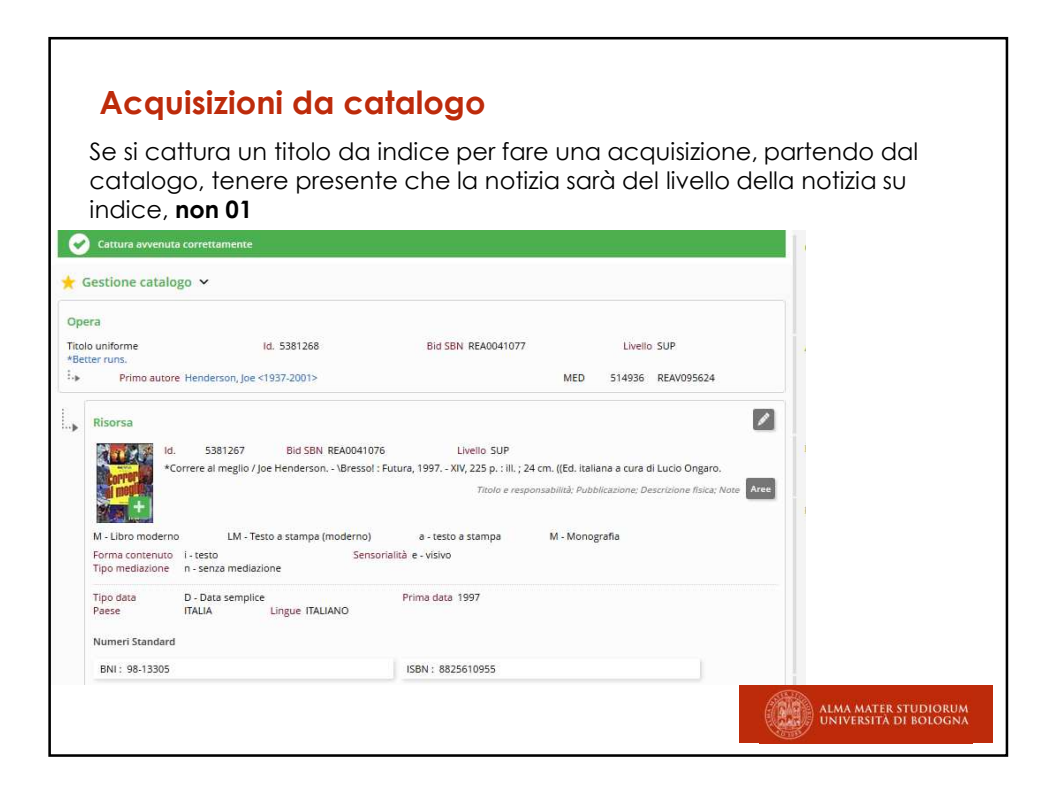

| Buoni                   | d'ordine: ricerca e nuovo                                      |                       |
|-------------------------|----------------------------------------------------------------|-----------------------|
| sebina <mark>ne</mark>  | XT TRIAL DS B. D. STORIA CULTURE CIVILTA' - DISCI - SCIE *     | 1 💬 Aless;            |
| UBO Polo UBO            | i Anagrafiche Catalogo Acquisizioni Periodici OpenData&Monitor |                       |
| Filtri base Filtri aggi | untivi                                                         | Buoni<br>Nuovo        |
| Biblioteca              | DS - B. D. STORIA CULTURE CIVILTA' *                           |                       |
| Anno                    | Numero                                                         |                       |
| Data buono da           | gg/mm/aaaa 📕 a gg/mm/aaaa                                      |                       |
| Identificativo          | N.Std. ISBN × *                                                |                       |
| Materiale               | M - Libro moderno 🛛 🗶 👻                                        |                       |
| Titolo                  | Con ordini                                                     |                       |
| Fornitore               |                                                                | 2                     |
| CIG                     | CUP                                                            |                       |
| Protocollo N.           | Anno                                                           |                       |
| Pacchetto               | Anno Descrizione                                               | 3                     |
|                         |                                                                | 👂 Ricerca 🗧 🔶 Esci    |
|                         |                                                                | UNIVERSITÀ DI BOLOGNA |

| Nuovo bu                                                                                                    | ono d'o                                                                                                    | rdine                                                                                                    |     |
|----------------------------------------------------------------------------------------------------|----------------------------------------------------------------------------------------------------|----------------------------------------------------------------------------------------------------|-----|
| ll numero verrà<br>cliccare sul ?                                                                                       | assegnate                                                                                                    | o dal sistema alla conferma, inserire il fornitore e                                                                                                    |     |
| isebinanext                                                                                                    | TRIAL                                                                                                    | DS B. D. STORIA CULTURE CIVILTA' - DISCI - SCIE *                                                                                                    | 1 💬 |
| Buoni d'ordine      Biblioteca     Anno/Numero     Fornitore     CIG     Protocollo N.     Nota     * Campi obbligatori | Image: Discrete catalogo         Acc           Image: Discrete catalogo         Acc           Image: Discrete catalogo         Acc | tulture CiviltA'   Del * 16/04/2019  Maremagnum  CuP  Del gg/mm/aaaa  A  CuP  A  A  CuP  A  A  CuP  A  A  CuP  A  A  CuP  A  A  CuP  A  A  CuP  A  A  CuP  A  A  CuP  A  A  CuP  A  A  A  A  A  CuP  A  A  A  A  A  A  A  A  A  A  A  A  A |     |
|                                                                                                    |                                                                                                    | Copyright - Browser supportati                                                                                                    |     |

| Buoni d'                                                                                                    | ordine                                                                              |                                                                                                    |                                               |                   |                                                             |
|----------------------------------------------------------------------------------------------------|-------------------------------------------------------------------------------------|----------------------------------------------------------------------------------------------------|-----------------------------------------------|-------------------|-------------------------------------------------------------|
| elezionare il                                                                                                    | fornitore e                                                                         | confermare                                                                                                  |                                               |                   |                                                             |
| Buoni d'ordine 🗸                                                                                                    |                                                                                     |                                                                                                    |                                               | 💉 Modifica rice   | rca                                                         |
| Elenco fornitori                                                                                                    |                                                                                     |                                                                                                    |                                               |                   |                                                             |
| Codice 💠 Ragion                                                                                                    | e sociale 👙                                                                         | Località/Città 🝦<br>20122 MILANO                                                                            | CAP Paese                                     | Tipo fornitore    |                                                             |
|                                                                                                    |                                                                                     |                                                                                                    |                                               | ✔ Conferma 🔶 Esci |                                                             |
| onferma di                                                                                                    | nuovo. Vie                                                                          | ne assegnato u                                                                                              | un numero a                                   | ll'ordine, clico  | a su Ordini                                                 |
| onferma di<br>Inserimento avvenuto<br>Buoni d'ordine v                                                                                                    | NUOVO. Viel                                                                         | ne assegnato u                                                                                              | un numero a                                   | ll'ordine, clico  | ca su Ordini<br>Buoni<br>Ricerca                            |
| onferma di<br>Inserimento avvenuto<br>Buoni d'ordine ~                                                                                                    | nuovo. Viel<br>correttamente                                                        | ne assegnato u                                                                                              | JN NUMERO Q                                   | ll'ordine, clico  | Buoni<br>Ricerca<br>Nuovo<br>Modifica<br>Caprelia           |
| onferma di<br>Inserimento avvenuto<br>Buoni d'ordine ~<br>liblioteca<br>unno/Numero                                                                                    | nuovo. Viel<br>correttamente<br>* B. D. STORIA CULTURE (<br>* 2019 / 3              | ne assegnato u<br>EMITA • Num. Ordini<br>Del • 16/04                                                        | UN NUMERO Q                                   | ll'ordine, clico  | Buoni<br>Ricerca<br>Nuovo<br>Modifica<br>Cancella<br>grdini |
| Toonferma di<br>Inserimento avvenuto<br>Buoni d'ordine v<br>Biblioteca<br>Anno/Numero<br>Tomitore                                                                      | NUOVO. Viel<br>correttamente<br>* B. D. STORIA CULTURE (<br>* 2019 / 3<br>TTMIEMARE | ne assegnato u<br>EMLTA · Num. Ordini<br>Del • 16/04<br>MAREMAGNUM.COM SRL                                  | 0 Aperto                                      | ll'ordine, clico  | Buoni<br>Ricerca<br>Nuovo<br>Modifica<br>Cancella<br>Ordini |
| inserimento avvenuto<br>Inserimento avvenuto<br>Buoni d'ordine v<br>Biblioteca<br>knno/Numero<br>formitore<br>totale buono                                             | NUOVO. VIE<br>correttamente<br>* B. D. STORIA CULTURE (<br>* 2019 / 3<br>ITMIEMARE  | ne assegnato u<br>me assegnato u<br>orieta - Num. Ordini<br>Del * 16/04<br>MAREMAGNUM.COM SRL<br>€ Ricevuto | UN NUMERO Q<br>0 Aperto<br>/2019              | ll'ordine, clico  | Buoni<br>Ricerca<br>Nuovo<br>Modifica<br>Cancella<br>Ordini |
| Conferma di<br>Inserimento avvenuto<br>Buoni d'ordine v<br>Biblioteca<br>Anno/Numero<br>Fornitore<br>Totale buono<br>Numero copie                                      | B. D. STORIA CULTURE (     2019 / 3     ITMIEMARE     0 Copie rice                  | ne assegnato u                                                                                              | UN NUMERO Q<br>0 Aperto<br>/2019<br>¢ Residuo | ll'ordine, clico  | Buoni<br>Ricerca<br>Nuovo<br>Modifica<br>Cancella<br>Ordini |
| Conferma di<br>Inserimento avvenuto<br>Buoni d'ordine ~<br>Biblioteca<br>Anno/Numero<br>Grantore<br>Totale buono<br>Numero copie<br>Data Invio amministrazione         | B D. STORIA CULTURE (     2019 / 3     ITMIEMARE     0 Copie rice                   | ne assegnato u<br>EMLTA' + Num.Ordini<br>Del + 16/04<br>MAREMAGNUM.COM SRL<br>€ Ricevito<br>evute 0         | UN NUMERO A<br>0 Aperto<br>/2019<br>€ Residuo | ll'ordine, clico  | Euoni<br>Ricerca<br>Nuovo<br>Modifica<br>Cancella<br>Ordini |
| Conferma di<br>Inserimento avvenuto<br>Buoni d'ordine ~<br>Biblioteca<br>Anno/Numero<br>Fontlore<br>Totale buono<br>Numero copie<br>Data invio amministrazione<br>Elig | B. D. STORIA CULTURE (     2019 / 3     TIMIEMARE     0 Copie rice                  | ne assegnato u<br>IMLTA' + Num. Ordini<br>Del + 16/04<br>MAREMAGNUM.COM SRL<br>Ricevuto<br>evute 0          | UN NUMERO O<br>O Aperto<br>/2019<br>E Residuo | ll'ordine, clico  | Euoni<br>Ricerca<br>Nuovo<br>Modifica<br>Cancella<br>Ordini |

| Associazione<br>cliccare su R                                                   | buono d'ordine – ordini.<br>icerca                                                                                                    | Inserire nume                      | ro dell'ordine e                    |
|---------------------------------------------------------------------------------|----------------------------------------------------------------------------------------------------|------------------------------------|-------------------------------------|
| Buoni d'ordine 🗸                                                                | ,                                                                                                    |                                    |                                     |
| Ordine                                                                          | DS - B. D. STORIA CULTURE CIVILTA'                                                                                                    | * Anno 2019                        | N. 13                               |
| Ordine permanente                                                               |                                                                                                    | Anno                               | N.                                  |
| Abbonamento                                                                     |                                                                                                    | Anno                               | N.                                  |
| Appare l'ord                                                                    | ine 2019/13. Se è corretto                                                                                                    | o, confermare                      | a ricerca Nuovo<br>Ordine<br>Ordine |
| Ordine      Fornitor     Z019/13     ITMEM     Vol. 1: *Chimica inorganica / do | re 🔶 Data 🛊 Stato amministrativo 🖕 Tipo<br>KARE 17/04/2019 ORDINE STAMPATO Ordin<br>Ht. Pietro Spica Feltre : Premiata Tipografia Pietro Castaldi, 1896 2 v. | ♣ Buono Protocolic<br>e ✔ Conferma | Abbonamento<br>Seleziona tutti      |
|                                                                                 |                                                                                                    |                                    |                                     |

| B     | uoni d'ordine 🐱                         |                                   |               |                  |            |                   |                 |                     |              |            |
|-------|-----------------------------------------|-----------------------------------|---------------|------------------|------------|-------------------|-----------------|---------------------|--------------|------------|
| Bibli | oteca                                   | DS - B. D. 9                      | TORIA CUL     | FURE CIVILTA'    | Ŧ          | Num. Ordin        | i 2             | Aperto              |              |            |
| Anno  | o/Numero                                | 2019                              | / 17          |                  | Del *      | 17/04/2019        |                 |                     |              |            |
| orn   | itore                                   | ITMIEMAR                          | E             | MAREMAGN         | UM.COM     | SRL               |                 |                     |              |            |
| otal  | le buono                                | 0,00                              |               | € Ricevuto       | 100,00     |                   | € Residuo       | -100,00             | €            |            |
| lum   | nero copie                              | 2                                 |               | Copie ricevu     | ite 1      |                   | CIG             |                     |              |            |
| Proto | ocollo N.                               |                                   |               |                  | Data pro   | tocollo           |                 |                     |              |            |
|       | Ordine 💠                                | Data 🛔                            | s             | tato amministi   | ativo      |                   | P. indicativo   | P. effe             | ttivo Copie  | e ricevute |
|       | 2019/13                                 | 17/04/2019                        | ORDINE S      | TAMPATO          |            |                   | €               |                     | €            | 0          |
| -     | Vol. 1: *Chimica inc                    | organica / dott. Pie              | tro Spica F   | eltre : Premiata | a Tipogra  | tia Pietro Castal | di, 1896 2 v.   | 400                 |              |            |
|       | 2019/12                                 | 17/04/2019                        | ORDINE C      | ON DOCUMEN       | 11 AKKIVA  | ATT               | ŧ               | 100                 | 1,00€        | 1          |
|       | Library Technology<br>Council Paginazio | Project, A.L.A., 190<br>ne varia. | 56 ? p. ; 8 ( | ( Alleg. un opus | colo dal 1 | titolo: Certified | products list s | ponsored for the li | nstitutional | Research   |

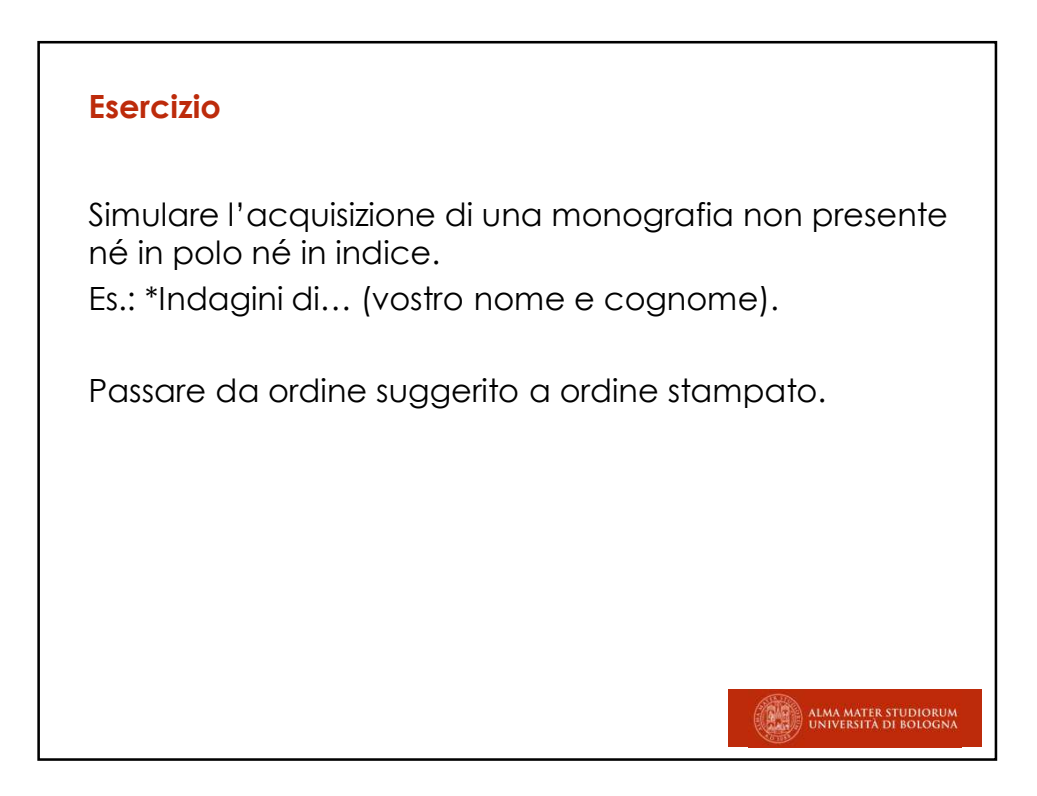

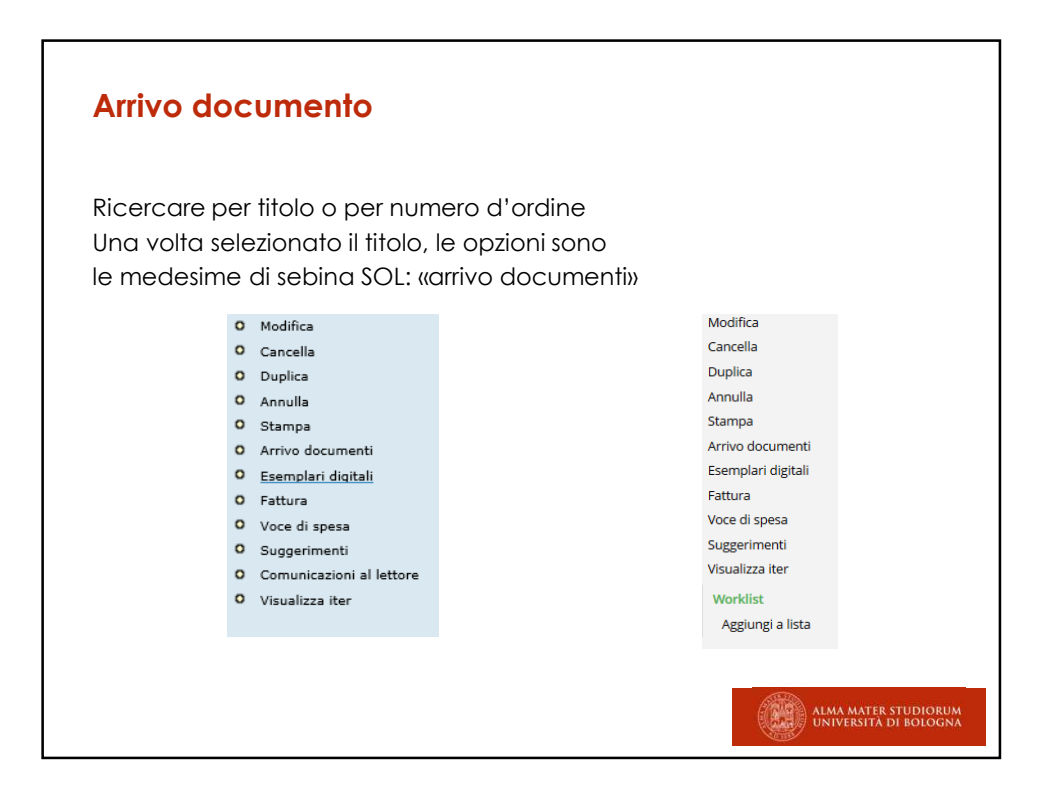

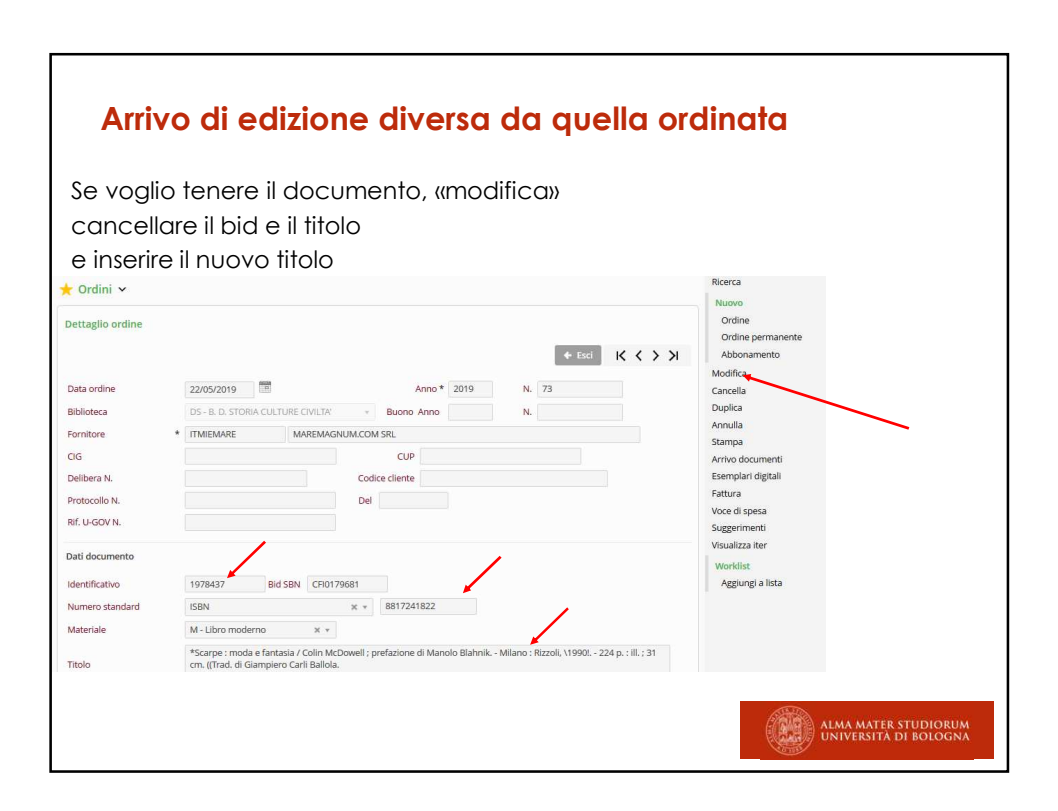

| <b>Invent</b><br>Da acqui                                                                                    | <b>ario</b><br>sizioni, Ricerca dell'ordine, Modifica                                                                                                    |                                                                                                    |
|----------------------------------------------------------------------------------------------------|----------------------------------------------------------------------------------------------------|----------------------------------------------------------------------------------------------------|
|                                                                                                    | Siezzo enemivo. Comerna                                                                                                    | Ricerca                                                                                                    |
| Dettaglio ordine Data ordine Biblioteco Forniore CIG Detibera N. Protocolio N. Rit, U-GOV N.                 | 09/04/2019         Image: Anno * 2019         N. 2           05 - 8. D. STORIA CULTURE CWLLX*         Buono Anno         N.           ITMIENARE         MAREMAGNUALCOM SRL           Code: cellere         Code: cellere           Del gg/mm/baaa         Image: code: cellere | Crolline<br>Ordine permanente<br>Abbonamento<br>Modifica<br>Candella<br>Duplice<br>Annulla<br>Stampå<br>Arrive documenti<br>Esemplari digitalla<br>Fattura<br>Voce di spesa<br>Suggermenti<br>Formorico allalemente |
| Dati documento<br>Identificativo<br>Numero standard<br>Materiale<br>Bilancio<br>Prezzo unitario di copertina | 5381194 Bid SBN UB04349815                                                                                                    | Volatilar der<br>Worklist<br>Aggung altsta                                                                                                    |
| Prezzo indicativo<br>Prezzo effettivo                                                                        | C III A Prezzo cumulativo C III                                                                                                    | ALMA MATER STUDIORUM<br>UNIVERSITÀ DI BOLOGNA                                                                                                    |

|                          |                                                                                  | Disease                                     |
|--------------------------|----------------------------------------------------------------------------------|---------------------------------------------|
| Ordini 🗸                 |                                                                                  | Nuovo                                       |
| ettaglio ordine          |                                                                                  | Ordine                                      |
|                          | 4 For                                                                            | Ordine permanente<br>Abbonamento            |
|                          | Y Bu                                                                             | Modifica                                    |
| )ata ordine              | 09/04/2019 Anno* 2019 N. 2                                                       | Cancella                                    |
| liblioteca               | DS - B. D. STORIA CULTURE CIVILTA' * Buono Anno N.                               | Annulla                                     |
| ornitore *               | ITMIEMARE MAREMAGNUM.COM SRL                                                     | Stampa                                      |
| IG                       | CUP                                                                              | Arrivo documenti                            |
| lelibera N.              | Codice cliente                                                                   | Esemplari digitali                          |
| rotocollo N.             | Del gg/mm/aaaa                                                                   | Voce di spesa                               |
| lif. U-GOV N.            |                                                                                  | Suggerimenti                                |
| ati documento            |                                                                                  | Comunicazioni all'utente<br>Visualizza iter |
| dentificativo            | 5381194 Bid SBN UB04349815                                                       | Worklist                                    |
| lumero standard          |                                                                                  | Aggiungi a lista                            |
| lateriale                | M - Libro moderno x *                                                            |                                             |
|                          | <<*Modern history>> 2 Bologna : Clueb, 2019 210 p. ; 25 cm.                      |                                             |
| ïtolo                    | una<br>- Construction de Construction de Maria a construction de la presidence e |                                             |
| ipo supporto dell'ordine | 40<br>1                                                                          |                                             |
|                          |                                                                                  |                                             |

| Ordini 🗸               |                              | Fattura |
|------------------------|------------------------------|---------|
| atture centro acquisti |                              | Nuovo   |
| iblioteca              | * Anno                       |         |
| ornitore               | ITMIEMARE MAREMAGNUM.COM SRL |         |
| attura N.              | Del gg/mm/aaaa               |         |
| tato fattura           | •                            |         |
| po documento contabile | •                            |         |
| attura a pacchetto     |                              |         |
| rotocollo N.           | Anno                         |         |
|                        | 🔎 Ricerca 🔶 Esci             |         |
|                        |                              |         |

| 🗧 Ordini 🗸                                     |   |                       |               |              |        |   |
|------------------------------------------------|---|-----------------------|---------------|--------------|--------|---|
| Nuova fattura                                  |   |                       |               |              |        |   |
| Biblioteca                                     | * | DS - B. D. STORIA CUI | LTURE CIVILTA | · ·          |        |   |
| Fornitore                                      | * | ITMIEMARE             | MAREMAG       | SNUM.COM SRL |        | ? |
| Fattura N.                                     | * | 22222                 | Del *         | 03/05/2019   |        |   |
| Tipo documento contabile                       |   | Fattura               | v             | Stato f      | attura |   |
| Data pagamento                                 |   | gg/mm/aaaa            |               | Tipo pagar   | mento  | - |
| % Sconto                                       |   |                       |               |              | 96 Iva |   |
| Valuta                                         |   |                       | Ŧ             |              |        |   |
| Spese fattura                                  |   |                       |               |              |        |   |
| Spese commissioni                              |   | €                     |               |              |        |   |
| Spese accessorie                               |   | €                     |               |              |        |   |
| Rif. bilancio spese servizio<br>consolidamento |   | 2018 *                |               | ÷۲.          |        |   |

| <ul> <li>Legame fattura</li> </ul>                                                        | -ordine inserito corretta                                              | amente                                                         |                                                     |               |                 |
|-------------------------------------------------------------------------------------------|------------------------------------------------------------------------|----------------------------------------------------------------|-----------------------------------------------------|---------------|-----------------|
| Ordini 🗸                                                                                  |                                                                        |                                                                |                                                     |               |                 |
| Biblioteca<br>Data ordine<br>dentificativo<br>Fítolo                                      | DS - B. D. STORI/<br>22/05/2019<br>338354 Bid SBM<br>Il *nome della ro | A CULTURE CIVILTA'<br>N RAV0047653<br>osa / Umberto Eco Milanc | Ordine Anr<br>5 : Bompiani, 1980, - 503 p. ; 22 cm. | no 2019 N. 71 |                 |
| Fipo acquisizione<br>Stato amministrativo<br>Rif. bilancio spese<br>servizio consolidamen | ACQUISTO<br>ORDINE STAMPA<br>2018 / CG.EC.02                           | .07.01/AAB RIC                                                 |                                                     |               |                 |
| lenco fatture colle                                                                       | gate                                                                   |                                                                |                                                     |               |                 |
| Fornitore                                                                                 | N. fattura                                                             | Data fattura 🍦                                                 | Tipo documento contabile                            | Stato fattura | Importo fattura |
| ITMIEMARE<br>MAREMAGN                                                                     | 22222<br>UM.COM SRL                                                    | 03/05/2019                                                     | Fattura                                             |               | 250,00€         |
|                                                                                           |                                                                        |                                                                |                                                     |               | 🔶 Esci          |

| <b>Ordin</b><br>Il simbo                                                                                                    | <b>le legato a fattura</b>                                                                                                    | ata una fattura                                                                                                    |
|----------------------------------------------------------------------------------------------------|----------------------------------------------------------------------------------------------------|----------------------------------------------------------------------------------------------------|
| r ei inv                                                                                                    |                                                                                                    |                                                                                                    |
| Crdini      Cordini     Dettaglio ordine     Data ordine     Biblioteca     Fornitore     CIG     Delibera N.     Protocollo N.     Rif, L-GOV N. | Esd      220520019      Con fatura     Anno* 2019     N. 71      DG-BLD.STORA.CULTURE CMLTW     Buono Anno     N.      TOMEDARE     MAREMAGNUM.CON SIL      Codice cliente      Del | Ricerca<br>Nuovo<br>Ordine permanente<br>Abbonamento<br>Modifica<br>Duplica<br>Stampa<br>Arrivo documenti<br>Esemplari digitali<br>Fattura<br>Voce di spesa<br>Suggirimenti<br>Voculiza iter |
| Dati documento<br>Identificativo<br>Numero standard<br>Materiale<br>Titolo                                                                        | 338354         Bid 55N         RAV0047653           M         - Ubro moderno         ×           Il *nome della rosa / Umberto Eco Milano : Bomplani, 1980 503 p. ; 22 cm.          | Aggiungi a lista                                                                                                    |
|                                                                                                    |                                                                                                    | ALMA MATER STUDIORUM<br>UNIVERSITÀ DI BOLOGNA                                                                                                    |

| Arrivo documento                                                                                                    |                                                                                                    |
|----------------------------------------------------------------------------------------------------|----------------------------------------------------------------------------------------------------|
| Cliccando su «arrivo documenti», come su sebina SOL, s<br>inventario. Se necessario, selezionare la serie inventariale                                      | i attribuisce un<br>Ricerca<br>Nuovo<br>Ordine<br>Ordine permanente                                                       |
| Arrivo documenti ×<br>Numero copie * 1<br>Serie inventariale * × Inventario /<br>✓ Conferma ← Esci                                                          | Abbonamento<br>Modifica<br>Cancella<br>Duplica<br>Annulla<br>Stampa<br>Arrivo documenti<br>Esemplari digitali<br>Estitura |
| Suggerimenti: visualizza eventuali suggerimenti<br>d'acquisto di bibliotecari o utenti<br>Comunicazioni all'utente per informare che il libro è<br>arrivato | Fattura<br>Voce di spesa<br>Suggerimenti<br>Comunicazioni all'utente<br>Visualizza iter<br>Worklist<br>Aggiungi a lista   |

| _                                                                  |                                                                                                    |  |
|--------------------------------------------------------------------|----------------------------------------------------------------------------------------------------|--|
| Creazion<br>Ricercare una fa<br>Compilare com                      | <b>ne nuova fattura</b><br>attura già presente, o sulla destra cliccare su nuovo.<br>e di consueto e confermare   |  |
| Nuova fattura<br>Biblioteca                                        | DS - B. D. STORIA CULTURE CIVILTA' *                                                                              |  |
| Fornitore<br>Fattura N.                                            | TITMIEMARE         MAREMAGNUM.COM SRL         ?           * 12345678         Del         * 10/04/2019         III |  |
| Tipo documento contabile<br>Data pagamento<br>% Sconto             | Fattura     *     Stato fattura     *       gg/mm/aaaa     Tipo pagamento     *       % lva                       |  |
| Valuta<br>Spese fattura<br>Spese commissioni                       | e                                                                                                    |  |
| Spese accessorie<br>Rif. bilancio spese servizio<br>consolidamento | €<br>2018 ▼ ▼                                                                                                    |  |
| Importi<br>Importo fattura                                         | soq]€                                                                                                    |  |
| Fattura a pacchetto<br>Protocollo N.                               | Data invio amministrazione gg/mm/aaaa                                                                             |  |

| Crea<br>Al tern<br>confer                                                               | <b>zione nuovo</b><br>nine della creazion<br>ma del legame con                                                                                                    | a fattura e associazion<br>e della fattura, si ottiene conferma<br>n il titolo di riferimento.                                                                                                    | e all'inventario<br>della creazione stessa e  |
|-----------------------------------------------------------------------------------------|----------------------------------------------------------------------------------------------------|----------------------------------------------------------------------------------------------------|-----------------------------------------------|
| 🔗 Inventari fatturati co                                                                | rettamente                                                                                                    |                                                                                                    | In                                            |
| 🛨 Ordini 🗸                                                                              |                                                                                                    |                                                                                                    |                                               |
| Biblioteca<br>Data ordine<br>Identificativo<br>Titolo<br>Fornitore<br>Tipo acquisizione | DS - B. D. STORIA<br>CULTURE CVILTA<br>17/04/2019<br>5381237<br>*Ubrary Technology Reports : a service<br>supplies to the library profession ch<br>Alleg. un opuscolo dal trobio: Certified<br>Council Pagnazione varia.<br>ITMIEMARE: MAREMAGNUM.COM SRL<br>ACQUISTO | Anno 2019 N. 12<br>e to provide information on library systems, equipment and<br>frago: Library Technology Project, A.L.A. 1966, -7 p. 8 ((<br>products list sponsored for the institutional Research |                                               |
| Stato amministrativo<br>Rif. bilancio spese servizio<br>consolidamento                  | ORDINE CON DOCUMENTI ARRIVATI<br>2018 / CG.EC.02.07.01/AAB RIC                                                                                                    |                                                                                                    |                                               |
| Prezzo indicativo                                                                       | e i                                                                                                    | Prezzo effettivo 100,00 €                                                                                                    |                                               |
| Elenco inventari collegat                                                               | Ĩ                                                                                                    |                                                                                                    |                                               |
| N. inventario                                                                           | Collocazione ≑                                                                                                    | Valore invent. Prezzo acquisto                                                                                                    | -                                             |
| Fattura 12345678                                                                        | : Del 10/04/2019                                                                                                    | ✓ Conferma ♦ Esci                                                                                                    | ALMA MATER STUDIORUM<br>UNIVERSITA DI BOLOGNA |

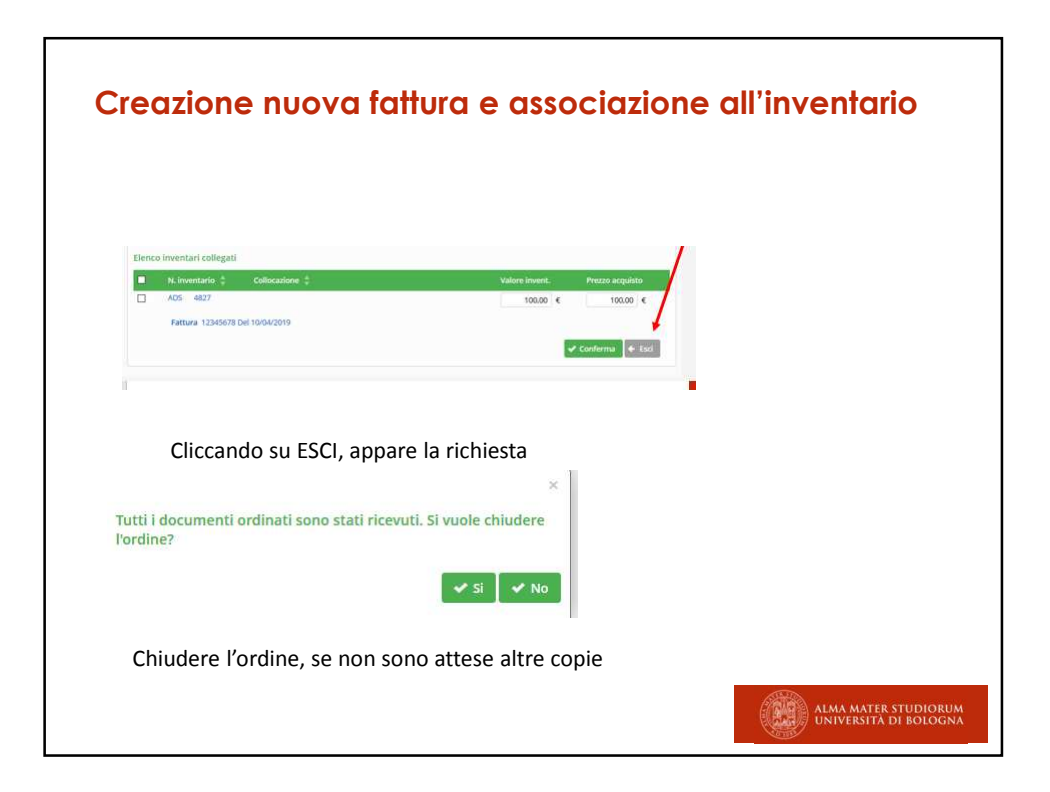

| E' possibile inventariare                                                                                 | anche partendo da                                                                             |
|----------------------------------------------------------------------------------------------------|-----------------------------------------------------------------------------------------------|
| Gestione catalogo/ Rice                                                                                   | erca del títolo.                                                                              |
| Una volta individuato il 1<br>a fianco di <u>«Inventari, c</u> a                                          | itolo, in basso a destra, cliccare sulla matita grigi<br><b>pliocazioni e consistenze»</b>    |
| Risorsa                                                                                                   |                                                                                               |
| Id. 3817022 Bid SBN UBO                                                                                   | 4003452 Livelio MIN                                                                           |
| *Cartografare il mondo / C. J. Schüler M<br>Frechmann Kolón GmbH.                                         | /lodena : Logos, 2010 383 p. : in gran parte ill. ; 41 cm. ((Realizzato in collaborazione con |
| +                                                                                                    | Titolo e responsabilità; Pubblicazione; Descrizione fisica; Note Aree                         |
| M - Libro moderno LM - Testo a stampa (mode<br>Tipo data D - Data semplice<br>Paese ITALIA Lingue SPAGNOL | rmo) a - testo astampa M - Monografia<br>Prima data 2010<br>.0 , MULTILINGUE                  |
| Numeri Standard                                                                                           |                                                                                               |
| ISBN: 9788857600093                                                                                       |                                                                                               |
| nplari DS - B. D. STORIA CULTURE CIVILTA' - D                                                             | SCI - SCIENZE DEL MODERNO, STORIA, ISTITUZIONI, PENSIERO POLITICO                             |
|                                                                                                    |                                                                                               |

| Inventario                                                                                                    |                                                                                              |
|----------------------------------------------------------------------------------------------------|----------------------------------------------------------------------------------------------|
| Cliccare (come in sebina SOL) su «nuovo collocato» o non collo<br>seconda dell'organizzazione della biblioteca<br>• Nel primo caso si assegna solo l'inventario<br>• Nel secondo si inventaria e si colloca il volume<br>Selezionare «associa a fattura» per legame inventario fattura | ocato, a                                                                                     |
| Cartografare II mondo / C. J. Schüler Modena : Logos, 2010 383 p. : in gran parte III. ; 41 cm. ((Realizzato in collaborazione con Frechmann<br>Kolón GmbH. M - Libro moderno LM - Testo a stampa (moderno) M - Monografia 3817022 UB04003452 MIN                                      | Inventario<br>Nuovo collocato<br>Nuovo non collocato<br>Nuovo riservato<br>Associa a fattura |
| Esemplari della biblioteca: DS - B, D. STORIA CULTURE CIVILTA' *                                                                                                    | Dati<br>Buono di carico<br>Buono di scarico                                                  |
| ilenco inventari documento<br>N. inventario 🜲 Sezione 🛊 Collocazione Specificazione Sequenza 🛱                                                                                                    | Collocazione<br>Colloca a blocchi<br>Etichette                                               |
| Nessun inventario presente                                                                                                    |                                                                                              |
| Copyright - Browser supportati                                                                                                    |                                                                                              |

| nserimento nuovo invei                                                                 | itario collocato |                 |                  |            |          |           |  |  |
|----------------------------------------------------------------------------------------|------------------|-----------------|------------------|------------|----------|-----------|--|--|
| N. inventario                                                                          | * × - 48487      | /               |                  |            |          |           |  |  |
| Vlateriale                                                                             |                  | *               | Data ingresso    | 11/04/2019 |          |           |  |  |
| lipo provenienza                                                                       |                  |                 | Data inserimento | 11/04/2019 |          |           |  |  |
| ornitore                                                                               |                  |                 |                  |            |          | ?         |  |  |
| Ircolazione                                                                            | * INTERNA        | + Stato copia   |                  |            |          |           |  |  |
| /alore inventariale                                                                    |                  | Prezzo acquisto |                  |            |          |           |  |  |
| Anno di riferimento<br>contabile                                                       |                  |                 |                  |            |          |           |  |  |
|                                                                                        |                  |                 |                  |            |          |           |  |  |
| Precisazione inventario                                                                |                  |                 |                  |            |          |           |  |  |
|                                                                                        |                  |                 |                  |            |          |           |  |  |
|                                                                                        |                  |                 |                  |            |          |           |  |  |
| Nota interna                                                                           |                  |                 |                  |            |          | H.        |  |  |
| Nota interna                                                                           |                  |                 |                  |            |          | h.<br>h.  |  |  |
| lota interna                                                                           | Sezione          | Collocazione    | Specifica:       | zione      | Sequenza | a<br>a    |  |  |
| lota interna<br>ofiocazione ?                                                          | Sezione          | Collocazione    | Specifica:       | zione      | Sequenza | 18<br>18  |  |  |
| Nota interna<br>Collocazione <u>?</u><br>Non visualizzare in Opac                      | Sezione          | Collocazione    | Specifica:       | zione      | Sequenza | h<br>h    |  |  |
| Nota Interna<br>Collocazione ?<br>Non visualizzare in Opac                             | Sezione          | Collocazione    | Specifica:       | zione      | Sequenza | н.<br>Ца. |  |  |
| Nota Interna<br>Collocazione ?<br>Non visualizzare in Opac<br>Consistenza collocazione | Sezione          | Collocazione    | Specifica:       | zione      | Sequenza | њ<br>њ    |  |  |
| Nota Interna<br>Collocazione ?<br>Non visualizzare in Opac<br>Consistenza collocazione | Sezione          | Collocazione    | Specifica:       | zione      | Sequenza | ь<br>ь    |  |  |

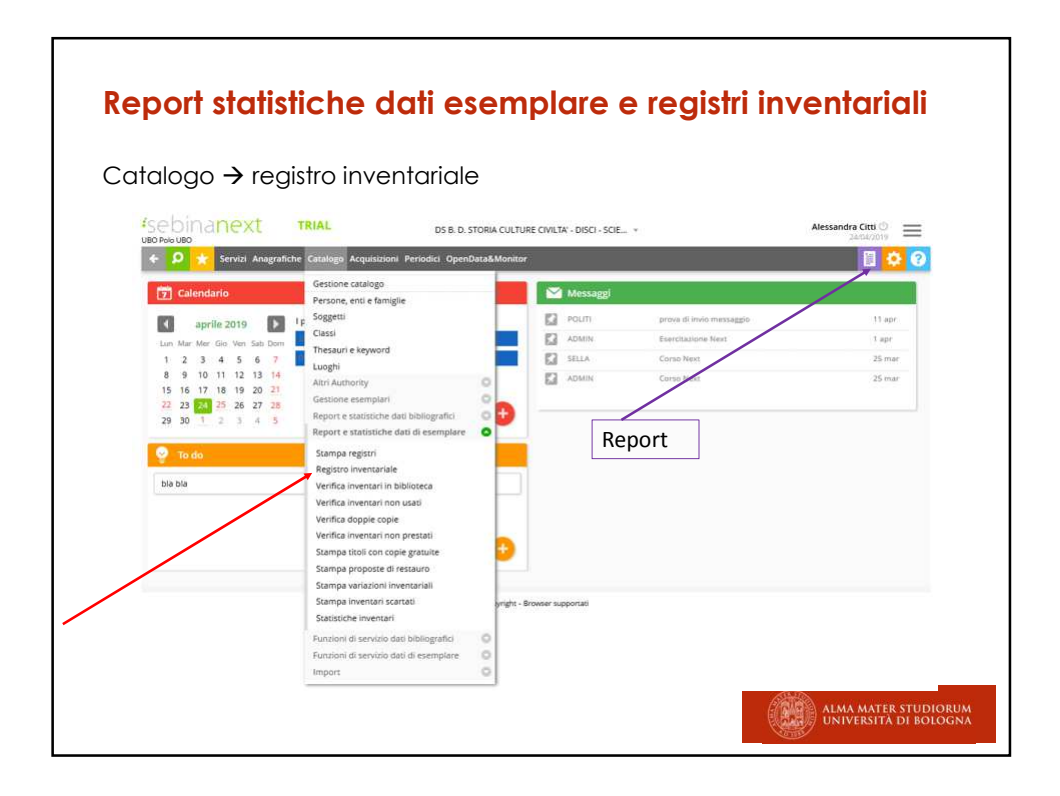

| Stampa registri 👻                   |                                       |  |
|-------------------------------------|---------------------------------------|--|
| Stampa registri 🗸                   |                                       |  |
| Tutti Output                        |                                       |  |
| Tipo registro                       | Registro cronologico d'entrata +      |  |
| Data inventariazione da             | gg/mm/aaaa                            |  |
| N. inventario da                    | X T                                   |  |
| N. inventario a                     | X Y                                   |  |
| Sezione da                          | 1 a. 1                                |  |
| Da Collocazione                     | / Specificatione                      |  |
| A Collocazione                      | / Specificatione                      |  |
| Sequenza da                         | *                                     |  |
| Stato copia                         | Tipo circolazione                     |  |
| Tipo materiale inventario           | Tipo provenienza     v                |  |
| Diritti morali                      | Diriti d'uso                          |  |
| Lingua                              | *                                     |  |
| Paese                               | · · · · · · · · · · · · · · · · · · · |  |
| Disponibilità                       | Tutsi *                               |  |
| Inventari                           | Tutti *                               |  |
| Fornitore da                        |                                       |  |
| Fornitore a                         | 1                                     |  |
| Anno di riferimento<br>contabile da | a:                                    |  |
| Materiale                           | * Tipo documento *                    |  |
| Livello di autorità da              | 01-97 a 01-97                         |  |
| d titolo da                         | à                                     |  |
| Anno di pubblicazione da            | a                                     |  |
| Ordinamento                         | Data inventariazione *                |  |
| Formato                             | Doc (Word) *                          |  |
| Tipo di elaborazione                | Appena possibile *                    |  |

|                                                         | rt nol monu Acquisizioni                                        |
|---------------------------------------------------------|-----------------------------------------------------------------|
| Аштеро                                                  | n nei menu Acquisizioni                                         |
|                                                         |                                                                 |
| Lista ordini in ritardo 🗸                               |                                                                 |
| Filtri base Filtri aggiuntivi                           |                                                                 |
| Biblioteca                                              | DS - B. D. STORIA CULTURE CIVILTA' +                            |
| Buono: anno/numero da                                   | / a /                                                           |
| Ordine: anno/numero da                                  | / s /                                                           |
| Data ordine da                                          | gg/mm/aaaa 🔟 a gg/mm/aaaa                                       |
| Fornitore                                               |                                                                 |
| Anno/capitolo/voce da                                   | · (a ·                                                          |
| Sollecito attivazione abbonamento<br>con accesso online |                                                                 |
| lipologia dell'ordine                                   | 7                                                               |
| Stato amministrativo                                    | ORDINE STAMPATO × *                                             |
| CIG                                                     |                                                                 |
| lipo supporto dell'ordine                               | *                                                               |
| Stampa note interne                                     |                                                                 |
| Stampa note per fornitore                               |                                                                 |
| Tipo estrazione                                         | Non sollecitati 🖲 Sollecitati 🔿 Entrambi 🔿                      |
| Ordini sollecitabili                                    | Esclusi non sollecitabili 💿 Solo non sollecitabili 🔿 Entrambi 🔿 |
| Ordini previsti prima del                               | 24/04/2019                                                      |
| Jtilizzo tolleranza                                     |                                                                 |
| elezione per copie ricevute                             | Non tutte *                                                     |
| Formato Pdf (/                                          | crobat Reader) *                                                |
| Tipo di elaborazione Appe                               | na possibile 🗸 👻                                                |
|                                                         | ✓ Confirma ← End                                                |

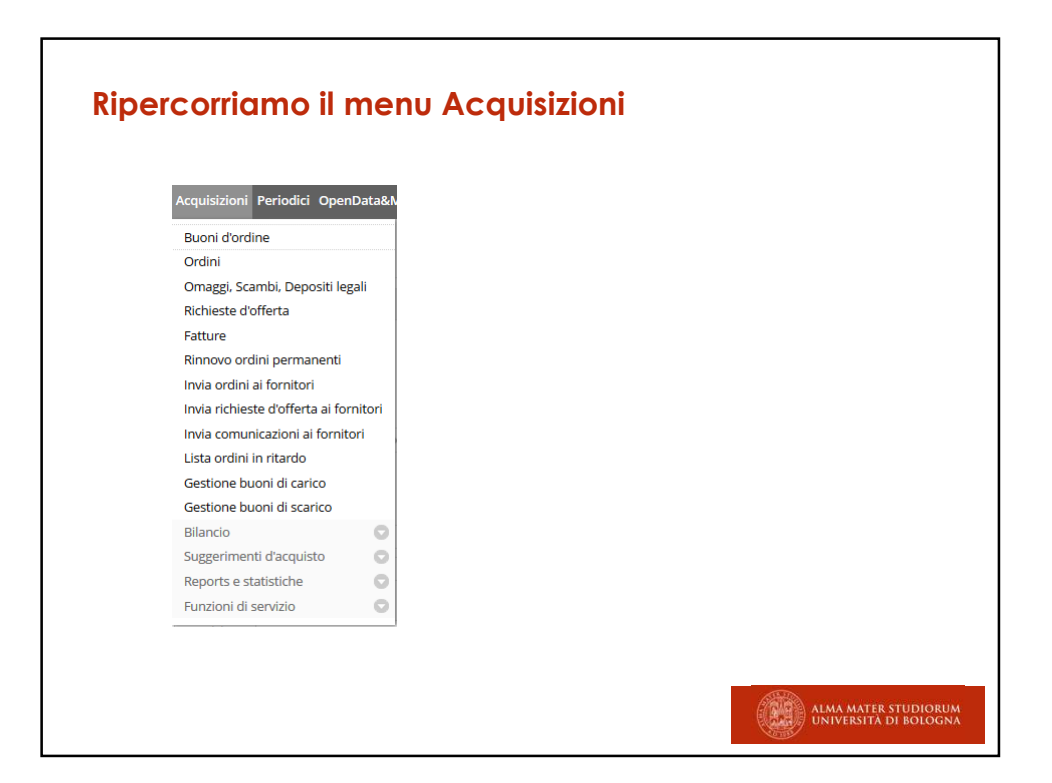

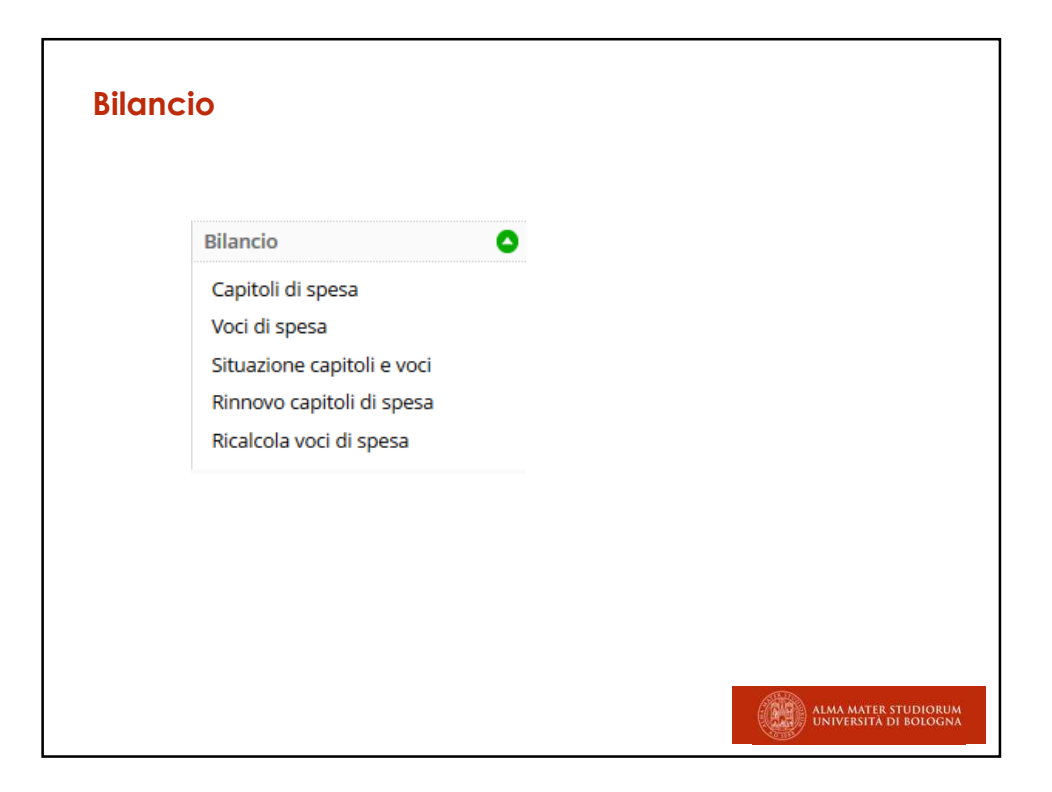

| Capitoli di sp                   | esa 🗸                                               | Capitoli di sp   |
|----------------------------------|-----------------------------------------------------|------------------|
| blioteca<br>nno<br>ateriale<br>G | DS - B. D. STORIA CULTURE CIVILTA'     Codice     T | P Ricerca ← Esci |
|                                  |                                                     | ₽ Ricerca ← Esci |
|                                  |                                                     |                  |
|                                  |                                                     |                  |
|                                  |                                                     |                  |
|                                  |                                                     |                  |
|                                  |                                                     |                  |

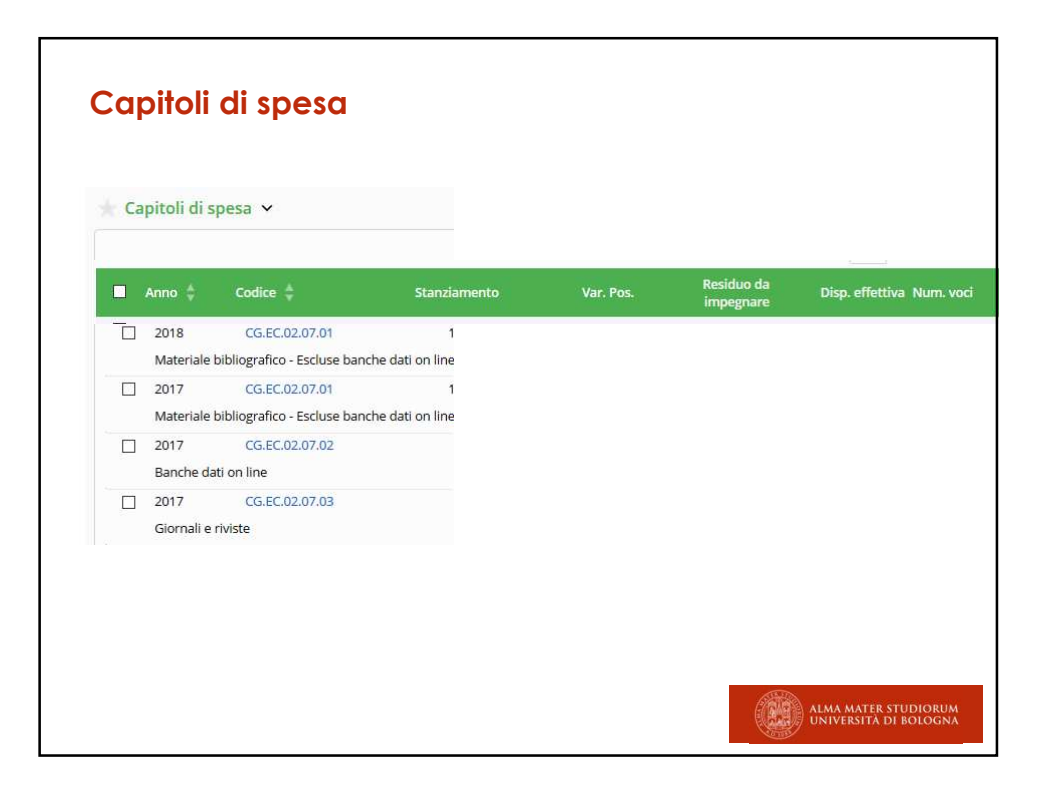

| Voci o                                     | li spesa                                             |                      |                  |                                     |
|--------------------------------------------|------------------------------------------------------|----------------------|------------------|-------------------------------------|
| Biblioteca *<br>Anno<br>Categoria di spesa | DS - B. D. STORIA CULTURE CIVILTA' * Codice capitolo | Codice voce di spesa | Ø Ricerca ◆ Esci | Voci di spesa<br>Nuovo              |
|                                            |                                                      |                      |                  |                                     |
|                                            |                                                      |                      | ALMA N<br>UNIVER | AATER STUDIORUM<br>RSITA DI BOLOGNA |

| Voci di spesa         | ×                                                  |
|-----------------------|----------------------------------------------------|
| Biblioteca            | * DS - B. D. STORIA CULTURE CIVILTA' *             |
| Capitolo              | * 2018 * CG.EC.02.07.01 * ? Codice voce di spesa * |
| Descrizione           |                                                    |
| Categoria di spesa    | <b>x</b>                                           |
| Situazione voce di sp | Jesa                                               |
| itanziamento          | 0,00 € Residuo voce di spesa €                     |
| lota                  | ,                                                  |
| Campi obbligatori     | ✓ Conferma 🔶 Esci                                  |
|                       | Coovrieht - Browser supportati                     |

| Omaggi, Scambi, E                                                                                                    | gi, scambi e depositi legali: ricerca                                                                                                    | Nuovo omaggio/scambio                      |
|----------------------------------------------------------------------------------------------------|----------------------------------------------------------------------------------------------------|--------------------------------------------|
| Ordine<br>Ordine permanente<br>Abbonamento<br>Identificativo<br>Materiale<br>Titolo<br>Provenienza<br>Tipologia dell'ordine<br>Protocollo N.<br>Pacchetto<br>Tipo supporto dell'ordine<br>Matri filtri | DS - B. D. STORIA CULTURE CIVILTA'  Anno N. Anno N. Anno N.  Anno N.  Constrained tooli superiori Constrained Constrained Constraine Constrained Constraine Constrained Constrained Constrained Constr | Ordine<br>Ordine permanente<br>Abbonamento |
|                                                                                                    | the second second secon | MA MATER STUDIORUM<br>VIVERSITÀ DI BOLOGNA |

| Omaggi, Scambi, D         | Depositi legali 🐱           |                                  |                             |  |
|---------------------------|-----------------------------|----------------------------------|-----------------------------|--|
| Nuovo omaggio / scam      | bio / deposito legale       |                                  |                             |  |
|                           |                             |                                  | 🖌 Conferma 🔶 Esci           |  |
| Data ordine               | 24/04/2019                  | Anno * 2019 N.                   |                             |  |
| Biblioteca                | DS - B. D. STORIA CULTURE O | CIVILTA' *                       |                             |  |
| Provenienza *             |                             |                                  | 7                           |  |
| Protocollo N.             | Del gg/mm/aaaa              |                                  |                             |  |
| RIF. U-GOV N.             |                             |                                  |                             |  |
| Dati documento            |                             |                                  |                             |  |
|                           | 2                           |                                  |                             |  |
| Numero standard           | 1001                        | ORDINE CON DOCUMENTI A *         |                             |  |
| Numero standard           | ISBN                        | ORDINE SUGGERITO                 |                             |  |
| Materiale                 |                             | ORDINE STAMPATO                  | Preimpostato per gli omag   |  |
| Titolo                    |                             | ORDINE CON DOCUMENTI<br>ARRIVATI | «ordini con documenti       |  |
| Tipo supporto dell'ordine |                             | ORDINE COMPLETAMENTE             | arrivati», ma possibile la  |  |
| officients and and and    |                             | RICEVOID                         | selezione degli altri stati |  |
| Stato ordine              |                             |                                  | amministrativi              |  |
| Ctate amministrative      | ORDINE CON DOCUMENTI A      | Tipo acquisizione OMAGG          |                             |  |

| Richieste d'offerta       | ~            |           |               |        |                   |       |   |            |        | Nuova Richiesta |
|---------------------------|--------------|-----------|---------------|--------|-------------------|-------|---|------------|--------|-----------------|
| Ordine                    | DS - B. D. S | TORIA CUL | TURE CIVILTA' |        | Anno              | N     |   |            |        | Ordine permanen |
| Ordine permanente         |              |           |               |        | Anno              | N     |   |            |        | Abbonamento     |
| Abbonamento               |              |           |               |        | Anno              | N     |   | -          |        |                 |
| Identificativo            |              |           |               | N.Std. | ISBN              | × *   |   |            |        |                 |
| Materiale                 |              |           |               | And    | he titoli superio | ori 🗆 |   |            |        |                 |
| Titolo                    |              |           |               |        |                   |       | ? | Con ordini | 2      |                 |
| Buono                     | Anno         |           | Numero        |        |                   |       |   |            |        |                 |
| Tipologia dell'ordine     |              | Ŧ         |               |        |                   |       |   |            |        |                 |
| CIG                       |              |           | C             | JP     |                   |       |   |            |        |                 |
| Pacchetto                 | Anno         |           | Descrizio     | one    |                   |       |   |            | ?      |                 |
| Tipo supporto dell'ordine |              |           |               |        | Ŧ                 |       |   |            |        |                 |
| 🛛 Altri filtri            |              |           |               |        |                   |       |   |            |        |                 |
|                           |              |           |               |        |                   |       |   | Ø Ricerca  | 🔶 Esci |                 |
|                           |              |           |               |        |                   |       |   |            |        |                 |

|                           | ento del dall per la fichiesta                                            |            |
|---------------------------|---------------------------------------------------------------------------|------------|
|                           | -                                                                         |            |
|                           |                                                                           |            |
| i inserisce               | il titolo, si clicca su ?, si seleziona il titolo e si co                 | onferma il |
| rascinam                  | ento dello stesso                                                         |            |
| Pichieste d'offerta       |                                                                           |            |
| - Herneste                |                                                                           |            |
| Nuova richiesta d'offer   | ta                                                                        |            |
|                           | 🛩 Conferma 🛛 🔶 Esci                                                       |            |
| Data ordine               | 24/04/2019 Anno * 2019 N.                                                 |            |
| Biblioteca                | DS - B. D. STORIA CULTURE CIVILTA' * Buono Anno N.                        |            |
| CIG                       | CUP                                                                       |            |
| Delibera N.               |                                                                           |            |
| Rif. U-GOV N.             |                                                                           |            |
| Dati documento            |                                                                           |            |
| Identificativo            | 338354 ?                                                                  |            |
| Numero standard           | ISBN x +                                                                  |            |
| Materiale                 | M - Libro moderno 🗙 👻                                                     |            |
| Titolo                    | II *nome della rosa / Umberto Eco Milano : Bompiani, 1980 503 p. ; 22 cm. |            |
| Tipo supporto dell'ordine | v                                                                         |            |
| Stato ordine              |                                                                           |            |
|                           |                                                                           |            |

| 📀 Inserimento avvenut     | to correttamente  |                                     |                     |                |         |              |   |        | Ricerca             |  |
|---------------------------|-------------------|-------------------------------------|---------------------|----------------|---------|--------------|---|--------|---------------------|--|
| Richieste d'offerta       | *                 |                                     |                     |                |         |              |   |        | Ordine              |  |
| Dettaglio richiesta d'off | erta              |                                     |                     |                |         |              |   |        | Ordine permanente   |  |
| b                         |                   |                                     |                     |                |         |              |   | 1      | Modifica            |  |
|                           |                   |                                     |                     |                |         |              |   | - ESCI | Cancella            |  |
| Data ordine               | 24/04/2019        | 1.17                                | Anno *              | 2019           | N.      | 34           |   |        | Annulla             |  |
| Biblioteca                | DS - B. D. STORIA | CULTURE CIVILTA'                    | * Buono Anno        |                | N.      |              |   |        | Stampa              |  |
| CIG                       |                   |                                     | CUP                 |                |         |              |   |        | Esemplari digitali  |  |
| Delibera N.               |                   |                                     |                     |                |         |              |   |        | Selezione fornitori |  |
| Rif. U-GOV N.             |                   |                                     |                     |                |         |              | / |        | Visualizza iter     |  |
| Dati documento            |                   |                                     |                     |                |         |              |   |        | Worklist            |  |
|                           |                   |                                     |                     |                |         |              |   |        | Aggiungi a lista    |  |
| Identificativo            | 338354            | Bid SBN RAV00476                    | 53                  |                |         |              |   |        |                     |  |
| Numero standard           |                   |                                     | *                   |                |         |              |   |        |                     |  |
| Materiale                 | M - Libro modern  | 10 X *                              |                     |                |         |              |   |        |                     |  |
| Titolo                    | II *nome della ro | sa / Umberto Eco <mark>Mil</mark> a | no : Bompiani, 1980 | 503 p. ; 22 cr | m.      |              |   |        |                     |  |
|                           |                   |                                     |                     |                |         |              |   |        |                     |  |
| Tipo supporto dell'ordine |                   |                                     | *                   |                |         |              |   |        |                     |  |
| itato ordine              |                   |                                     |                     |                |         |              |   |        |                     |  |
| Stato amministrativo      |                   | ITO *                               | Tino                | rauisizione    | PICHIES |              |   |        |                     |  |
| atato amininistrativo     | OKDINE SUGGER     | 10 1                                | npor                | requisizione   | RIGHTES | IA D OFFERIA |   |        |                     |  |
| Quantità *                | 1                 |                                     |                     | N. volumi      |         |              |   |        |                     |  |

| Associ                    | azione richie                              | esta di offe                      | erta - fo                  | rnitor            | e                         |                   |
|---------------------------|--------------------------------------------|-----------------------------------|----------------------------|-------------------|---------------------------|-------------------|
| E' stata ir<br>offerte dr | nserita la richiest<br>ei fornitori. Con ( | a n. 34. In ba:<br>«nuovo» si ass | sso si legg<br>ocia la ric | e che «<br>hiesta | ancora ci<br>ai fornitori | sono              |
| nuovo=n                   | uova associazio                            | ne con fornito                    | ore                        |                   |                           |                   |
| Richieste d'offert        | a <b>v</b>                                 |                                   |                            |                   |                           | Nuovo             |
| Biblioteca                | DS - B. D. STORIA CULTURE CIVILT           | IA'                               | Ordine Anno 2019           | N. 34             |                           |                   |
| Data ordine               | 24/04/2019                                 |                                   |                            |                   |                           |                   |
| Identificativo            | 338354 Bid SBN RAV0047653                  |                                   |                            |                   |                           |                   |
| Titolo                    | ll *nome della rosa / Umberto Ecr          | o Milano : Bompiani, 1980 50      | J3 p. ; 22 cm.             |                   |                           |                   |
| Tipo acquisizione         | RICHIESTA D'OFFERTA                        |                                   |                            |                   | 1                         |                   |
| Stato amministrativo      | ORDINE SUGGERITO                           |                                   |                            |                   |                           |                   |
| Elenco offerte fornitor   | ń                                          |                                   |                            |                   |                           |                   |
| Codice 💠                  | Ragione sociale 🖕                          | Località/città 🛓                  | Paese                      | Importo           |                           |                   |
| Nessuna offerta           |                                            |                                   |                            |                   |                           |                   |
|                           |                                            |                                   |                            |                   | ← Esci                    |                   |
|                           |                                            |                                   |                            |                   |                           |                   |
|                           |                                            |                                   |                            |                   | ALM/                      | MATER STUDIORUM   |
|                           |                                            |                                   |                            |                   | City City                 | EKSITA DI BOLOGNA |

| Ricerco                                                                           | a del fornito      | 'e               |     |        |                                              |       |
|-----------------------------------------------------------------------------------|--------------------|------------------|-----|--------|----------------------------------------------|-------|
| Ricerca                                                                           |                    |                  |     |        |                                              |       |
| Richieste d'offer                                                                 | ta 🗸               |                  |     |        |                                              |       |
| Codice fornitore<br>Ragione sociale<br>Partita Iva<br>Codice contabilità<br>Paese | maremagnum         |                  |     |        | Ricerca per parte iniziale *       P Ricerca |       |
| Selezione                                                                         | e conferma.        |                  |     |        |                                              |       |
| Richieste d'off                                                                   | erta 🗸             |                  |     |        | 🖋 Modifica ricerca                           | Nuovo |
| Elenco fornitori                                                                  |                    |                  |     |        |                                              |       |
| Codice 🖨 R                                                                        | lagione sociale 🍦  | Località/Città 🍦 | САР | Paese  | Tipo fornitore                               |       |
|                                                                                   | MAREMAGNUM.COM SRL | 20122 MILANO     |     | ITALIA | 🗸 Conferma 🗣 Esci                            |       |
| /                                                                                 |                    |                  |     |        | ALMA MATEK STOP                              | DIOKO |

| 🕑 Offerta fornitore                                                                               | inserita correttamente                                                                                                    |                            |                                    |                        |
|---------------------------------------------------------------------------------------------------|----------------------------------------------------------------------------------------------------|----------------------------|------------------------------------|------------------------|
| Richieste d'offer                                                                                 | ta 🗸                                                                                                    |                            |                                    |                        |
| Siblioteca<br>Data ordine<br>dentificativo<br>Titolo<br>Tipo acquisizione<br>stato amministrativo | DS - B. D. STORIA CULTURE CIVILTA'<br>24/04/2019<br>338354 Bid SBN RAV0047653<br>II *nome della rosa / Umberto Eco<br>RICHIESTA D'OFFERTA<br>ORDINE SUGGERITO | Milano : Bompiani, 1980 Si | Ordine Anno 2019<br>03 p. ; 22 cm. | N. 34                  |
| lenco offerte fornito                                                                             | ori                                                                                                    |                            |                                    |                        |
| Codice 💠                                                                                          | Ragione sociale 🕴                                                                                                    | Località/città 🍦           | Paese                              | Importo                |
| ITMIEMARE                                                                                         | MAREMAGNUM.COM SRL                                                                                                    | 20122 MILANO               | π                                  | €<br>✔ Conferma ← Esci |
| ITMIEMARE                                                                                         | MAREMAGNUM.COM SRL                                                                                                    | 20122 MILANO               | IT                                 | Esci                   |

| <b>Ricerco</b><br>Se cerco                                                                                                    | a offerta inserita<br>il titolo II *nome della rosa e clicco su «selezi                                                                                                    | one fornitori», vedo a                                                                                                    |
|----------------------------------------------------------------------------------------------------|----------------------------------------------------------------------------------------------------|----------------------------------------------------------------------------------------------------|
| QUALE/i for<br>Dettaglio richiesta d'offo<br>Data ordine<br>Biblioteca<br>CiG<br>Deilbera N.<br>Rif. UGOV N.<br>Dati documento<br>Identificativo<br>Numero standard<br>Materiale<br>Titolo<br>Tipo supporto dell'ordine | 24/04/2019         Anno * 2019         M.         34           25-8. D. STORIA CULTURE CMILTX         Buono Anno         N.         34           338354         Bid SBN         RAV0047653         CUP           338354         Bid SBN         RAV0047653         Image: Cup           I *nome della rose / Umberto Eco Milano : Bompiani, 1990 503 p.; 22 cm.         Image: Cup         Image: Cup | Ordine<br>Ordine permanente<br>Abbonamento<br>Modifica<br>Cancella<br>Duplica<br>Annulia<br>Stampa<br>Esemplari digitali<br>Selezione fornitori<br>Suggerimenti<br>Visualizza iter<br>Workila<br>Agglungi a lista |
|                                                                                                    |                                                                                                    | ALMA MATER STUDIORUM<br>UNIVERSITÀ DI BOLOGNA                                                                                                    |

| ich    | iesta ass         | ociata al fornitore N               | 1aremagnur                | n                |           |          |
|--------|-------------------|-------------------------------------|---------------------------|------------------|-----------|----------|
| Ric    | hieste d'offer    | a 🗸                                 |                           |                  |           |          |
| Biblio | teca              | DS - B. D. STORIA CULTURE CIVILTA'  |                           | Ordine Anno 2019 | N. 34     |          |
| Data d | ordine            | 24/04/2019                          |                           |                  |           |          |
| Identi | ficativo          | 338354 Bid SBN RAV0047653           |                           |                  |           |          |
| Titolo |                   | ll *nome della rosa / Umberto Eco M | ilano : Bompiani, 1980 50 | 03 p. ; 22 cm.   |           |          |
| Tipo a | cquisizione       | RICHIESTA D'OFFERTA                 |                           |                  |           |          |
| Stato  | amministrativo    | ORDINE SUGGERITO                    |                           |                  |           |          |
| Elenc  | o offerte fornito | ri                                  |                           |                  |           |          |
|        | Codice 🝦          | Ragione sociale                     | Località/città 韋          | Paese            | Importo   |          |
|        | ITMIEMARE         | MAREMAGNUM.COM SRL                  | 20122 MILANO              | п                |           | £        |
|        |                   |                                     |                           |                  | Conferm   | a 👍 Esci |
|        |                   |                                     |                           |                  | · comerni | - LSCI   |

| Da richie                 | esta di offerto                    | a a ordine                      | •                |             |                       |     |
|---------------------------|------------------------------------|---------------------------------|------------------|-------------|-----------------------|-----|
|                           |                                    |                                 |                  |             |                       |     |
| Se desidera               | o accettare l'offe                 | erta del forni                  | tore rice        | rco la rich | iesta di offer        | ta  |
|                           | ano di spunta a                    | sinistra del c                  | odice e (        |             |                       | 10, |
|                           | grio di sportid d                  |                                 |                  |             | 3010210110//          |     |
| Richieste d'offert        | a 🗸                                |                                 |                  |             | Nuovo                 |     |
|                           |                                    |                                 |                  |             | Cancella<br>Seleziona |     |
| Biblioteca<br>Data ordine | DS - B. D. STORIA CULTURE CIVILTA' |                                 | Ordine Anno 2019 | N. 34       | 1                     |     |
| Identificativo            | 338354 Bid SBN PAV0047653          |                                 |                  |             |                       |     |
| Titolo                    | II *nome della rosa / Umberto Ero  | Milano : Bompiani 1980 - 50     | 3 n · 22 cm      |             |                       |     |
| Tipo acquisizione         | RICHIESTA D'OFFERTA                | initiario i bornpiani, rober po | s pr, as citi    |             |                       |     |
| Stato amministrativo      | ORDINE SUGGERITO                   |                                 |                  |             |                       |     |
|                           |                                    |                                 |                  |             |                       |     |
| Elenco offerte fornito    | n                                  |                                 |                  |             | _                     |     |
|                           | Ragione sociale                    | Localita/citta 🕌                | Paese            | importo     |                       |     |
| ITMIEMARE                 | MAREMAGNUM.COM SRL                 | 20122 MILANO                    | п                |             | £                     |     |
| 1                         |                                    |                                 |                  | 🖌 Conferma  | 🕈 Esci                |     |
| /                         |                                    |                                 |                  |             |                       |     |
|                           |                                    | Convright - Bro                 | wser supportati  |             |                       |     |
|                           |                                    | copyright - bro                 | wser supportati  |             |                       |     |
|                           |                                    |                                 |                  |             |                       |     |
|                           |                                    |                                 |                  |             |                       |     |

| Richieste d'offerta       | ~                                        |                 |                               |                 |               | Ordine                           |  |
|---------------------------|------------------------------------------|-----------------|-------------------------------|-----------------|---------------|----------------------------------|--|
| Dettaglio ordine          |                                          |                 |                               |                 |               | Ordine permanente<br>Abbonamento |  |
|                           |                                          |                 |                               | ✓ Co            | nferma 🔶 Esci | Cancella<br>Duplica              |  |
| Data ordine               | 24/04/2019                               | 1               | Anno * 201                    | 9 N. 34         |               | Annulla                          |  |
| Biblioteca                | DS - B. D. STORIA C                      | ULTURE CIVILTA' | T Buono Anno                  | N.              |               | Stampa<br>Arrivo documenti       |  |
| Fornitore •               | ITMIEMARE                                | MAREMAGN        | UM.COM SRL                    |                 | 7 %           | Esemplari digitali               |  |
| CIG                       |                                          |                 | CUP                           |                 |               | Fattura                          |  |
| Delibera N.               |                                          |                 | Codice cliente                |                 |               | Selezione fornitori              |  |
| Protocollo N.             |                                          |                 | Del gg/mm/aaaa                |                 |               | Visualizza iter                  |  |
| Rif. U-GOV N.             |                                          |                 |                               |                 |               | Worklist                         |  |
| Vateriale<br>Titolo       | M - Libro moderno<br>Il *nome della rosa | X v             | lilano : Bompiani, 1980 503 p | ; 22 cm.        | 2             | -                                |  |
| Tipo supporto dell'ordine |                                          |                 | ×                             |                 |               |                                  |  |
| Stato ordine              |                                          |                 |                               | /               |               |                                  |  |
| Stato amministrativo      | ORDINE SUGGERITI                         | • 0             | Tipo acquis                   | izione ACQUISTO | ×             |                                  |  |
| Quantità *                | 1                                        |                 | N. v                          | olumi           |               |                                  |  |
| lilancio                  |                                          |                 |                               |                 |               |                                  |  |
| Prezzo unitario di copert | ina                                      | € 🛯 %           | % Sconto                      | % Maggiorazione |               |                                  |  |
| A1                        |                                          | e               |                               | -               |               |                                  |  |
| rezzo indicativo          |                                          |                 |                               |                 |               |                                  |  |

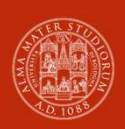

ALMA MATER STUDIORUM Università di Bologna

## **Gruppo formatori ABIS**

Per informazioni: **ABIS - Area Biblioteche e Servizi allo Studio** Settore Gestione e sviluppo del catalogo del Polo Bolognese <u>abis.ubo@unibo.it</u> tel: +39 051 20 9 4270

www.unibo.it